# Créer, paramétrer, supprimer

# La checklist

Une check-liste va vous aider pour le déroulement d'un tournoi. À l'avance, vous devez considérer les points suivants:

- Créer un nouveau tournoi
- Charger le tournoi sur l'intranet, afin que les joueurs puissent s'inscrire
- Imprimer la liste des inscriptions

Après la date de clôture:

- Entrer des participants du tournoi
- Créer la liste de départ
- Charger la liste de départ dans l'intranet

Le jour du tournoi:

- Imprimer les cartes de score
- Entrer les résultats
- Clôture du tournoi (selon la forme de jeu) et envoi des messages de résultat via l'intranet
- Impression des listes de résultat

## Exemples de tournois

Vous pouvez trouvez des exemples sous Exemples de tournois.

# Créer des tournois

La catégorie "competitions" procède à toutes les données des compétitions. La fonction basique la plus importante peut être vu via **Compétitions/...nouveau, éditer, effacer.** 

La barre d'icone est une manière rapide d'aller directement dans le menu compétition:

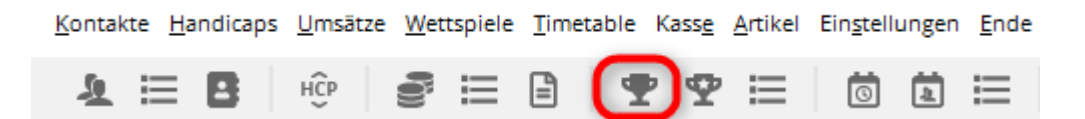

Si vous voulez éditer un tournoi existant, sélectionnez le tournoi depuis la liste et confirmez votre choix avec *Édit* (F7) ou cliquez sur**Nouveau** (F9) pour ouvrir un menu d'une nouvelle compétition.

| Turnierdaten - Turnier wählen             |                           | ×                                     |
|-------------------------------------------|---------------------------|---------------------------------------|
| Suchkürzel eingeben: 20002                |                           | <b>√</b> <u>0</u> k                   |
| Datum Turnier                             | Loch Spiel Spieler Sukz   | <u>+ N</u> eu F9                      |
| 28.02.05 Workshop1 München                | 18 Einzel-Str 15/0 4w1m 📥 | E E E E E E E E E E E E E E E E E E E |
| 06.05.07 Coupe du printemps Payerne       | 18 Einzel-Sta 89/50 0723  | <u>E</u> dit F7                       |
| 16.08.07 Offener Donnerstag               | 18 Einzel-Sta 30/0 07033  | <u> L</u> öschen F5                   |
| 16.08.07 Offener Donnerstag               | 18 Einzel-Sta 30/0 07033  | Q Suchen                              |
| 08.11.07 Testcup                          | 36 Einzel-Sta 8/0 0201    | ·                                     |
| 29.01.20 Aaretal 18-Loch-Turnier          | 9 Einzel-Sta 2/20 0728    | (≥) Weiter F3                         |
| 01.04.20 Winterplausch                    | 18 Einzel-Sta 0/0 20003   |                                       |
| 13.10.20 Renault Cup Turnier              | 54 Foursom-Sta 8/0 20006  |                                       |
| 14.10.20 20007                            | 18 Einzel-Sta 0/0 20007   |                                       |
| 14.10.20 Flühli Sörenberg 18 Loch Turnier | 18 Aggrega-Sta 4/0 20002  |                                       |
| 28.10.20 20009                            | 18 Einzel-Sta 0/0 20009   |                                       |
| 28.10.20 PC CADDIE CUP                    | 54 Einzel-Sta 0/0 20008   |                                       |
|                                           |                           |                                       |
|                                           |                           |                                       |
|                                           |                           |                                       |
|                                           | *                         |                                       |
|                                           |                           | Abbruch                               |
|                                           |                           | < Populari                            |

#### Nom, Date, Course

Comme un **Code** PC CADDIE suggère un nombre, par exemple, "10007" pour le 7ème tournoi de 2010. L'assignation d'un nombre automatique suffit à de nombreux clubs.

Vous pouvez aussi entrer votre propre code, pas exemple, "10La17" pour les femmes du tournoi dans la 17ème semaine de 2010. Cela peut accélérer la sélection pour un tournoi. Le **Nom** pourrait finir par être très long. Si les textes ne rentrent pas dans un rang, vous pouvez entrer un nom de tournoi dans les différents rangs. Imprimer les listes ( comme une liste de départ ou une liste de résultat) ajustera les lignes multiples.

| – Name, Datu     | um, Platz—                    |          |         |            |                           |         |
|------------------|-------------------------------|----------|---------|------------|---------------------------|---------|
| K <u>ü</u> rzel  | 20008                         | Name     | PC CADE | DIE CUP    |                           | ^       |
|                  |                               |          |         |            |                           | ~       |
| <u>L</u> ochzahl | 54                            | 2. Runde | 3. Rund | le         |                           |         |
| Datum            | 28.10.20                      | 29.10.20 | 31.10.  | 20         |                           |         |
| Platz            | 0056.1                        | 18 Loch  | Platz   | ≡ …        | <u>M</u> ehrere Plätze im | Turnier |
| Hcp-Grenze       | Hcp-Grenze der Abschläge Herr |          |         |            | /-                        |         |
|                  |                               | Da       | amen    | /36.0/-/-/ | /-                        | 000     |

Le nombre de **Trous** peut varier entrer 1 et 108 (1 pour un maximum de 6 tours). **Configurer le** *nombre de 9 pour un tournoi de 9-trous.* 

| • - 28.10                     | .20 - Teiln   | ehmer: 0             | / Gäst  | te: 0     |                           |           | ?                                       | ×   |
|-------------------------------|---------------|----------------------|---------|-----------|---------------------------|-----------|-----------------------------------------|-----|
| – Name, Da<br>K <u>ü</u> rzel | tum, Platz-   | Name                 | Hallowe | en Cup    |                           | ^         |                                         | Þ   |
| Lochzahl                      | 54            | 2 Durada             | 2.0.0   |           |                           | ~         | ∲ <sup>w</sup> Projekt<br>+ <u>N</u> eu |     |
| Datum                         | 28.10.20      | 2. Runde<br>29.10.20 | 31.10   | .20       |                           |           | ✓ <u>S</u> ichern                       | F11 |
| Platz                         | 0056.1        | 18 Loch I            | Platz   | ≡ …       | <u>M</u> ehrere Plätze im | n Turnier | U L <u>o</u> schen                      |     |
| Hcp-Gren                      | ze der Abschl | äge He               | erren   | /36.0/-/- | /-                        |           | [] <u>K</u> opieren                     |     |
|                               |               | Da                   | amen    | /36.0/-/- | /-                        | •••       | 🧕 Spieler                               |     |

Selon le nombre de trous, il y aura jusqu'à 6 champs d'entrées pour la *date* de chaque course.

Sélectionnez la **Course** où la compétition aura lieu. Dans le cas usuel (par exemple, toutes les parties seront jouées dans la même course ), entrez votre numéro de club et confirmez avec **Entrer**. Ensuite, vous verrez la fenêtre de sélection pour toutes les courses possibles.

Sélectionnez une course 9-trous pour un tournoi 9-trous.

| Platz auswählen                      |                                                |             |      |            |  |  |  |  |  |  |  |  |
|--------------------------------------|------------------------------------------------|-------------|------|------------|--|--|--|--|--|--|--|--|
| Wählen Sie den gewünschten           | Wählen Sie den gewünschten Platz dieses Clubs: |             |      |            |  |  |  |  |  |  |  |  |
| Platz-Bezeichnung                    | Nummer                                         | Version     | Code | Abbruch    |  |  |  |  |  |  |  |  |
| 18 Loch Platz                        | 410056.0.0                                     | 0           | 1    | ∧ Populari |  |  |  |  |  |  |  |  |
| 9 Loch Flühli Sörenberg              | 410056.0.0                                     | 0           | 2    |            |  |  |  |  |  |  |  |  |
|                                      |                                                |             |      |            |  |  |  |  |  |  |  |  |
|                                      |                                                |             |      |            |  |  |  |  |  |  |  |  |
|                                      |                                                |             |      |            |  |  |  |  |  |  |  |  |
|                                      |                                                |             |      |            |  |  |  |  |  |  |  |  |
|                                      |                                                |             |      |            |  |  |  |  |  |  |  |  |
|                                      | w                                              | <b>D</b>    |      |            |  |  |  |  |  |  |  |  |
| + Neuen Platz anlegen F9 / Bearbeite | en F7 [                                        | III Löscher | n F5 |            |  |  |  |  |  |  |  |  |
|                                      |                                                |             |      |            |  |  |  |  |  |  |  |  |

Sélectionnez la course correcte pour cette compétition et confirmez votre sélection avec**OK.** 

Vous pouvez trouver plus d'informations détaillées dans le chapitre Entrez les détails de la course , dans le cas où une course (ou des courses) n'existe (nt) pas.

#### Plusieurs courses dans une compétition

Vous avez la possibilité d'utiliser les différentes courses dans le tournoi avec plusieurs parties. Dans ce cas, vous devriez cliquer sur le bouton **Plusieurs courses dans le jeu :** 

| 🍷 Hallov          | veen Cup -                          | 28.10.20 | ) - Teil | nehmer: 0 / Gäste: 0            |                   |               | ?      | ×   |
|-------------------|-------------------------------------|----------|----------|---------------------------------|-------------------|---------------|--------|-----|
| Name, Da          | atum, Platz—                        |          |          |                                 |                   |               | _      |     |
| K <u>ü</u> rzel   | K <u>ü</u> rzel 20008 Name Hallowee |          | een Cup  | ^                               | <sub>o</sub> O Pr | —<br>ojekt    |        |     |
| Lochzabl          | 54                                  |          |          |                                 | ~                 | <u>+ №</u> ∈  | u      |     |
| <u>-</u> 00128111 | 34                                  | 2. Runde | 3. Run   | de                              |                   | ✓ <u>S</u> ic | hern:  | F11 |
| Datum             | 28.10.20                            | 29.10.20 | 31.10    | 0.20                            |                   | ាំ តេ         | schen  |     |
| Platz             | 0056.1                              | 18 Loch  | Platz    | ≡ ••• <u>M</u> ehrere Plätze in | n Turnier         |               |        |     |
| Hcp-Gren          | ze der Abschl                       | äge He   | erren    | /36.0/-/-/-                     |                   | ርქ <u>K</u> o | pieren |     |
|                   |                                     | Da       | amen     | /36.0/-/-/-                     | •••               | 🧟 Sp          | ieler  |     |

#### La fenêtre suivante va apparaitre:

| ehrere Plätze in ein                   | nem Tu   | urnier        |        |                |         |           |               |                     | × |
|----------------------------------------|----------|---------------|--------|----------------|---------|-----------|---------------|---------------------|---|
| Spezielle Platzaufteil                 | lung gev | wünscht:      |        | spezielles Rat | ing bzw | . SSS (no | ormal leer!): | <b>√</b> <u>о</u> к |   |
| Personengruppe                         |          | I             | Platz  |                |         | Slope     | Crs/SSS       |                     |   |
| (neutral)                              | • •••    | <u>1</u> .Rd: | 0056.1 | 18 Loch Plat   | ≡       |           |               | X Abbruch           |   |
| <u>H</u> cp von 0.0 <u>b</u> is        | 0.0      | <u>2</u> .Rd: | 0059.1 | Nuolen         | ≡       |           |               |                     |   |
|                                        |          | <u>3</u> .Rd: | 0039.1 | Entfelden      | ≡…      |           |               |                     |   |
| (neutral)                              | • •••    | <u>1</u> .Rd: |        |                | ≡       |           |               |                     |   |
| <u>H</u> cp von 0.0 <u>b</u> is        | 0.0      | <u>2</u> .Rd: |        |                | ≡ •••   |           |               |                     |   |
|                                        |          | <u>3</u> .Rd: |        |                | ≡…      |           |               |                     |   |
| (neutral)                              | • •••    | <u>1</u> .Rd: |        |                | ≡       |           |               |                     |   |
| <u>H</u> cp von <u>0.0</u> <u>b</u> is | 0.0      | <u>2</u> .Rd: |        |                | ≡       |           |               |                     |   |
|                                        |          | <u>3</u> .Rd: |        |                | ≡       |           |               |                     |   |
| (neutral)                              | • •••    | <u>1</u> .Rd: |        |                | ≡…      |           |               |                     |   |
| <u>H</u> cp von 0.0 <u>b</u> is        | 0.0      | <u>2</u> .Rd: |        |                | ≡       |           |               |                     |   |
|                                        |          | <u>3</u> .Rd: |        |                | ≡       |           |               |                     |   |

Avant tout chose, vous devez activer l'option **Demande de partition pour course spécial**. Maintenant, entrez les différentes courses pour chaque partie. De plus, vous pouvez utiliser différents Groupes de personnes pour cette partition.

Plusieurs courses dans plusieurs clubs

#### Configurer les tees pour une compétition

| Name Dati           | im Platz.  |            |                                       |        |            |           |                     |     |               |                |    |
|---------------------|------------|------------|---------------------------------------|--------|------------|-----------|---------------------|-----|---------------|----------------|----|
| Nome, Data          |            |            |                                       |        |            |           |                     |     | •             | ≡              |    |
| K <u>ü</u> rzel     | 20002      | Name       | e Flü                                 | hli Sö | örenberg 1 | 8 Loch Tu | mier                | ~   |               |                |    |
|                     |            |            |                                       |        |            |           |                     |     |               |                |    |
|                     |            |            | N 2 Dura dana mana 102 N C Dura dana) |        |            |           |                     |     |               | eu             |    |
| Lochzahl            | 18 (3      | 6 -> 2 Run | -> 2 Runden, max. 108 -> 6 Runden)    |        |            |           |                     |     |               |                |    |
| Datum               | 14.10.20   | )          |                                       |        |            |           |                     |     | ✓ =.          | cincin         |    |
| Platz               | 0056.1     | 181.0      | ch Platz                              | ,      | =          | Mehrere   | Plätze im Turnie    | r   | <u> </u>      | <u>i</u> schen |    |
| Hen Cronze          | der Abre   | blāga      | Horror                                |        | -          |           |                     |     | Ch K          | opieren        |    |
| ncp-Grenze          | e der Abso | mage       | nerrer                                |        | /30.0/-/-/ | -         |                     |     |               |                |    |
|                     |            |            | Damer                                 | n      | /36.0/-/-/ | /-        |                     |     | 🧟 Sp          | bieler         |    |
| Ausschreib          | ung        |            |                                       |        |            |           |                     |     | 👎 Er          | gebnisse       | 2  |
| HCP-Grenz           | e          | Meldung    |                                       | 1.     | Rechnen    |           | Hcp- <u>F</u> aktor |     |               | Ŭ.             |    |
| Spielform           |            | Finzel     |                                       |        |            | -         | Detaile             |     |               | rucken         | FE |
| Shenouu             |            | LIIIZEI    |                                       |        |            | •         | Details             |     | S No          | enngeld        |    |
| <u>Z</u> ählweise   |            | Stablefo   | ord                                   |        |            | *         |                     |     |               | beebluee       |    |
|                     |            |            |                                       |        |            |           | (i) Information     | nen |               | JSCHIUSS       |    |
| Stechen             |            | Schwers    | te/Leich                              | ntest  | e          | •         | 9, 6, 3, 2, 1       |     | 💮 In          | ternet         |    |
| Blind-H <u>o</u> le |            | Nein       | -                                     |        |            |           |                     |     | P:∥o <b>O</b> | nline          |    |
| [ahrespreis         | wirks.     | Nein       |                                       | •      | Ausschre   | ib-Text   | Pin-Position        | ns  |               |                |    |
| Intern/Gäst         | e          | Offen      |                                       | •      | Preise/Ka  | ategorien | <u>T</u> eamwertung |     | €. Te         | elefon         |    |
|                     |            |            |                                       |        |            |           |                     | 0   | -             |                |    |

Les champs *Limite HCP pour les tees* vous permettent de définir quels joueurs devraient être comptés pour chaque tees. Les limites doivent être définies séparément pour les hommes et les femmes.

Par exemple:

- Les hommes jusqu'à un HCP de 18.4 depuis les tees blancs.
- Les hommes d'un HCP de 18.5 jusqu'à (signifiant que les joueurs sans permission de jouer) des tees jaunes
- Les femmes jusqu'à un HCP de 18.4 depuis les tees bleues
- Les femmes d'un HCP de 18.5 jusqu'à (signifiant les joueurs sans permission de jouer) depuis les tees rouges

Faites attention aux joueurs avec des certificats de compétences (PR ( en anglais)). Quand vous confierez la limite maximale pour les tees qui vont jusqu'à 54, le joueur avec un certificat sera compté depuis le prochain tee! Quand vous entrez "PR" ( ou CP en français), le joueur avec un certificat sera aussi compté depuis le même tee ( les joueurs avec certificats seront considérés avec le même handicap de 54). Lorsque vous entrez jusqu'à –, le joueur avec un certificat, le golfeur avec un

handicap 54, ou une personne sans certificat sera compté!

Entrez-les comme ce qui suit ( cela affiche toujours les tees qui sont disponibles dans la course choisie):

| Abschläge                                                                                     |                                                                     | X                                 |
|-----------------------------------------------------------------------------------------------|---------------------------------------------------------------------|-----------------------------------|
| <ul> <li>Abschlag-Einteile</li> <li>WEISS</li> <li>GELB</li> <li>BLAU</li> <li>ROT</li> </ul> | ung für Herren:<br>bis: 18,4<br>bis:<br>bis:                        | ✓ <u>O</u> K<br>★ <u>A</u> bbruch |
| <ul> <li>Abschlag-Einteile</li> <li>BLAU</li> <li>ROT</li> </ul>                              | ung für Damen:<br>bis:<br>bis:<br>bis: 18,4<br>bis:<br>alle darüber |                                   |

Retirez la case pour un genre pour le désactiver, par exemple, pour les femmes dans un tournoi:

| Abschlag-E                        | Abschlag-Einteilung für Herren: |                                   |                                                | nteilung für | Damen: | ✓ <u>о</u> к |
|-----------------------------------|---------------------------------|-----------------------------------|------------------------------------------------|--------------|--------|--------------|
|                                   | <u>b</u> is:                    |                                   |                                                | <u>b</u> is: |        | × Abbruch    |
|                                   | <u>b</u> is:                    |                                   |                                                | <u>b</u> is: |        | ~            |
|                                   | <u>b</u> is:                    |                                   |                                                | <u>b</u> is: |        |              |
| $\checkmark$                      | <u>b</u> is:                    | 36.0                              | $\checkmark$                                   | <u>b</u> is: | 36.0   |              |
|                                   | <u>b</u> is:                    |                                   |                                                | <u>b</u> is: |        |              |
|                                   | <u>b</u> is:                    |                                   |                                                | <u>b</u> is: |        |              |
|                                   | <u>b</u> is:                    |                                   |                                                | <u>b</u> is: |        |              |
|                                   | <u>b</u> is:                    |                                   |                                                | <u>b</u> is: |        |              |
|                                   | alle d                          | arüber                            |                                                | alle d       | arüber |              |
|                                   |                                 |                                   | 1. Runde                                       |              | •      |              |
| Die verwendete<br>eintragen, anso | en Abschläge<br>Insten sind d   | aktivieren und<br>ie Abschläge nu | bei Bedarf eine Hcp-G<br>ır manuell auswählbar | renze        |        |              |
| nformation zu                     | speziellen At                   | schlägen:                         | Spezial                                        |              |        |              |

- Le bouton *limite du HCP pour les tees* ne devrait pas être confondus avec les paramètres d'enregistrements et leurs limites HCP. Les limites des Handicap pour les tees spécifiques à partir desquels les tees des golfeurs seront calculés. Par exemple, si les limites de HCP d'une competition est un HCP de 36, nous vous recommandons d'entrer "-" pour les limites des HCP pour les tees.
- Si vous voulez entrer "36" à la place, et ensuite décider de laisser un joueur avec un HCP de 37 de joindre la compétition, PC CADDIE cherchera alors le prochain tee disponible; et dans notre exemple, ça tombe sur : homme tee bleu.
- Pour les tournois avec plusieurs parties, ce paramètre s'applique <u>toujours</u> pour le tournoi dans son ensemble, dans toutes les parties alors. Toutefois, si vous avez besoin de tees différents pour chaque partie, vous devriez alors les configurer pour chaque joueur individuel dans l'éditeur de jeu.

#### Configurer les tees pour les groupes dans les prix

Depuis l'année 2016, il est possible de configurer les tees en utilisant les Paramètres des prix pour les groupes!

L'ordre dans lequel vous effectuez ces paramètres est important:

- 1. Le Réglage des informations additionnelles des personnes est toujours prioritaire ;
- 2. Réglage de l'information du joueur comme la deuxième activité;
- 3. La troisième activité effectue les réglages pour les prix;
- 4. La dernière chose à faire est la configuration de base des tournois- les limites des HCP pour les tees.

#### **Configurer les tees pour les joueurs individuels**

Il est également possible de définir manuellement les tees pour un joueur individuel. Cela peut être très utile, par exemple, s'il y a quelques personnes âgées qui jouent de tees rouges des hommes ou si les joueurs peuvent choisir les tees selon les conditions d'une compétition. Ces paramètres sont valables seulement pour les tournois pour lesquels ils ont été effectués.Dans l'éditeur de liste de départ sélectionnez la personne et entrez un point et la première lettre du tee après l'abréviation de la personne , par exemple, " quro.r " ( si le joueur joue à partir des tees rouges ). Vous pouvez également utiliser la manière la plus confortable et sélectionnez le joueur dans l'éditeur de liste de départ, cliquez sur le bleu "i" pour obtenir des informations, puis sélectionnez le tee comme indiqué dans cet exemple :

| Startlis          | te: Flūh          | li Sōre         | enberg 18 Loch,     | 1. Runde     | - 14.10.2           | 0                                 | ? _                    | $\times$ |
|-------------------|-------------------|-----------------|---------------------|--------------|---------------------|-----------------------------------|------------------------|----------|
| <u>W</u> ettspiel | Be <u>a</u> rbeit | en <u>S</u> ort | ieren + Formatieren | Block Puf    | fer <u>D</u> rucker | n <u>I</u> nfo Speic <u>h</u> ern | <u>E</u> nde           |          |
|                   |                   |                 |                     |              |                     |                                   | O pristante            |          |
| Gruppe            | e: 1/ 1 - S       | Spieler: 1      | 1/4                 |              |                     |                                   | - ) <u>R</u> uckgangig |          |
| Тее               | Zeit              | Sukz            | Name                |              | НСР                 | Club                              | Prior.                 | us       |
| 1                 | 9.00              | sosu            | Sonnenschein Sus    | = →          | 32.5 171            | Solfclub Sonn                     | e +1-1 (i) 🚅           |          |
|                   | 5.00              | muma            | Mustermann Prof. J  | Max          |                     | Elübli Sörenbe                    | 41-1                   |          |
|                   |                   | horn            | Hodel Carmela       | NGA.         |                     | Cart                              |                        |          |
|                   |                   | noca            | Fibuer, Carriela    | 1            |                     |                                   |                        |          |
|                   |                   | smbe            | Schmedding, Bened   | IKT          | 30.0                | Golfclub Sonn                     | e + 1                  |          |
|                   |                   |                 |                     |              |                     |                                   |                        |          |
| Tei               | ilnehme           | r-Info          | mation              |              |                     |                                   |                        |          |
|                   |                   |                 |                     |              |                     |                                   |                        |          |
| F                 | Person:           |                 | sosu Sonnensch      | ein, Susann  | e                   | ≡…                                | ✓ <u>о</u> к           |          |
|                   |                   |                 |                     |              |                     |                                   |                        |          |
| A                 | Ilgemein          | Opt             | ionen Teilnahm      | egebühr      | Team [              | Datensatz                         | X Abbruch              |          |
|                   |                   |                 |                     |              |                     |                                   |                        |          |
| E                 | Bemerkun          | g:              |                     |              |                     | ~                                 |                        |          |
|                   |                   |                 |                     |              |                     |                                   |                        |          |
|                   |                   |                 |                     |              |                     | ~                                 |                        |          |
|                   | (atomorian        |                 |                     |              | 1                   |                                   |                        |          |
|                   | varegorien        |                 |                     |              | /                   |                                   |                        |          |
|                   | Platz/Ort:        |                 | (Automatik)         |              |                     | *                                 |                        |          |
|                   |                   |                 | (Automatik)         | -            |                     |                                   |                        |          |
|                   | ADSCHIAG-F        | arbe:           | (Automatik)         |              |                     | 10/10 🗙                           |                        |          |
|                   | Zahlweise:        |                 | (Automatik)         |              |                     |                                   |                        |          |
|                   |                   |                 | (Gold)              |              |                     |                                   |                        |          |
|                   | Priorität:        |                 | (Silber)            |              |                     |                                   |                        |          |
|                   |                   |                 | (Schwarz)           |              |                     |                                   |                        |          |
|                   |                   |                 | (Weiss)             |              |                     |                                   |                        |          |
|                   |                   |                 | (Blau)              |              |                     |                                   |                        |          |
|                   |                   |                 | (Rot)               |              |                     |                                   |                        |          |
|                   |                   |                 | (Orange)            |              |                     |                                   |                        |          |
|                   |                   |                 | (Grün)              |              |                     |                                   |                        |          |
|                   |                   |                 |                     |              |                     |                                   |                        |          |
|                   |                   |                 |                     |              |                     |                                   |                        |          |
|                   |                   |                 |                     |              |                     |                                   |                        |          |
|                   |                   |                 |                     |              |                     |                                   |                        |          |
|                   |                   |                 |                     |              |                     |                                   |                        |          |
|                   |                   |                 |                     |              |                     |                                   |                        |          |
|                   |                   |                 |                     |              |                     |                                   |                        |          |
| 🗸 Lac             | desperre          |                 | Löschsperre         | $\checkmark$ | Tausch-Sper         | re                                |                        |          |
|                   |                   |                 |                     |              |                     |                                   |                        |          |

- Gardez en tête de calculer la compensation CR va toujours considérer <u>tous</u> les paramètres configurés des tees dans une compétition.
- Pour les tournois avec plusieurs parties, vous devriez installer les ensembles de tees dans les paramètres généraux du tournoi à *limite des HCP pour les tees*. Tous les tees qui diffère des paramètres généraux peuvent être entrés individuellement dans l'éditeur du jeu de chaque partie et de chaque joueur.
- Les éléments suivants décrivent comment vous pouvez installer les tees pour tous les tournois pour un golfeur. Ici, vous devriez aussi considérer l'impact du résultat brut avec respect à la compensation CR, et le résultat net avec la compensation Par (veuillez voir le handicap DGV et les règles de jeu ou les documents correspondants depuis votre association nationale).

#### Tees individuels pour un golfeur pour tous les tournois

Entrez les informations additionnelles : itee:L (exemple pour Homme bleu) Ces paramètres effectués dans le menu Personnes s'applique pour cette personne pour tous les tournois !

| sonne: Member,           | Paul                                                          |                 |
|--------------------------|---------------------------------------------------------------|-----------------|
| Nom                      |                                                               |                 |
| Code                     | mepa N* 041.9001.100011 Choix du N                            |                 |
| Titre                    | Salutation                                                    | Filtre F12      |
| Prénom                   | Paul KO                                                       | <u>N</u> ouveau |
| Nom                      | Member                                                        | Modifier F11    |
| 🕎 Event 🔤                | ∲<br><u>Caisse</u> ( <u>A Ééservatior</u> ) ( <u>Intranet</u> |                 |
| <u>C</u> aractéristiques | Adresse 2ème adresse Paiement Infos Mé                        | mo Opier F6     |
| Exact HCP                | Best HCP 41 Historique                                        | Compte          |
| Club d'affiliation       |                                                               |                 |
| ID du club d'affilia     | ស់100011                                                      |                 |
| Genre                    | 1 - 🕈 Männlich                                                |                 |
| Classe âge               | 6 - Senior                                                    |                 |
| Affiliation              | 1 · Voll                                                      |                 |
| Status                   | 0.                                                            |                 |
| Not Used                 | 0.                                                            | Carte           |
| Info suppl.              | jitee:L                                                       | Bloquer         |
| Droit de jeu             | Droit de jeu ill 🚬 🗹 🛛 Licence ASG                            |                 |
| Anniversaire             | 15.07.1942 [75]                                               |                 |
| Entrée                   | 10.11.2004 [13] (+Politique de confidential                   |                 |
| Sortie                   |                                                               | Former          |

Veuillez vous assurer que les tees que vous sélectionnez sont correspondant à votre course :

#### **Clubs et Courses**

- 1. itee:B = Homme Noire
- 2. itee:W = Homme Blanc
- 3. itee:Y = Homme jaune
- 4. itee:Y = Femme jaune
- 5. itee:L = Homme bleu
- 6. itee:L = Femme bleu
- 7. itee:R = Homme rouge
- 8. itee:R = Femme rouge
- 9. itee:O = Homme orange
- 10. itee:O = Femme orange
- 11. itee:J = Homme junior vert
- 12. itee:J = Femme junior vert

Pour la vérification : Lorsque vous faites l'Impression de la liste des participants, le résultat brut va prendre la couleur du tee.

| Startliste: F        | lūhli Sõrenberg 18   | Lo  | ch - 14.10.20                                         |   | ?       | $\times$ |  |  |
|----------------------|----------------------|-----|-------------------------------------------------------|---|---------|----------|--|--|
| Kopfte <u>x</u> t    | Automatisch          | •   | Text bearbeiter                                       | 4 | ≡       | ₽        |  |  |
| Reihen <u>f</u> olge | Start-Reihenfolge    | *   | <ul> <li>Tee-Priorität</li> <li>Warteliste</li> </ul> | 1 | . Runde | Ŧ        |  |  |
| Angaben —            | 🗸 Tee 🗸 Zeit         |     | Handicap                                              |   | Drucken | F8       |  |  |
| Info:                | Tee-Farbe            | •   | Zeitvorgabe <u>e</u> ing.                             |   | SMS     |          |  |  |
| Zeit <u>b</u> erei   | Zeit <u>b</u> ereich |     |                                                       |   |         |          |  |  |
|                      | bis L <u>o</u> ch    | 19: | 99:59I Uhr                                            | Ð | Ende    |          |  |  |

#### Junior des tees VERT, selon l'année de naissance

Le pré-requis est que le tee VERT soit classé pour cette course, ainsi, vous pouvez avoir un affichage basé sur l'année. Confiture tous les Hommes du jaune et toutes les Femmes du Rouge comme dans limites HCP pour les tees les captures d'écran suivantes.Vous pouvez définir les Juniors Vert en paramétrant les années de naissances :

| Abschläge   |                |           | 23     |
|-------------|----------------|-----------|--------|
| Abschlag    | -Einteilung fü | r Herren: |        |
|             | bis:           |           | Abbuub |
| 🗖 WEI       | SS bis:        |           |        |
| 🔽 GEL       | B bis:         | 54        |        |
|             | bis:           |           |        |
| 🗖 ROT       | bis:           |           |        |
|             | bis:           |           |        |
| 🗖 GRU       | IEN alle d     | larüber   |        |
| 🔽 Abschlag  | -Einteilung fü | r Damen:  |        |
| 🗖 GEL       | B bis:         |           |        |
| 🗖 BLAI      | U bis:         |           |        |
| 🔽 ROT       | bis:           | 54        |        |
|             | bis:           |           |        |
| 🗖 GRU       | IEN alle d     | larüber   |        |
| GRUEN für J | ahrgang ab:    | 2000      |        |

- Les Juniors nés en 2000 sont automatiquement considérés comme VERT.
- Veuillez vérifier les cartes de score la première fois que utilisez cette fonctionnalité; il se peut qu'il y ait simplement l'affichage qui doit être ajusté.
- Vous pouvez immédiatement voir quel joueur est configuré à partir de quelle Tee en utilisant une liste de départ et une mise en page personnalisée :Liste de départ avec des tees de couleurs

# Conditions de la compétition

#### **Configurer les limites des Handicaps**

- Le champs *...Entrée* a la signification suivante : Un handicap maximum des joueurs peut être enregistré pour la compétition.
- Dans le champs *...Calcul* vous pouvez entrer le handicap maximum qui peut être calculé. Par exemple, si tous les joueurs ont un HCP jusqu'à "45" peuvent participer, mais tous les jours avec un handicap de club allant de "37" à "45" devrait être calculé avec "36", vous devriez entrer "45" dans *...Entrée* et "36" dans *...Calcul*.

Exemple d'une carte de score imprimée : Calcul de carte de score avec 36!

 Les deux champs doivent être maintenus vide quand les joueurs avec un handicap allant à 54 ou avec un certificat de compétence sont autorisés à être enregistré et ils sont aussi calculé avec un handicap normal.

| Ausschreibung |                 |       |                |        |         |                    |         |
|---------------|-----------------|-------|----------------|--------|---------|--------------------|---------|
| HCP-Grenze    | Meldung 36.0    |       | Rechn          | en     | 54.0    | Hcp-Faktor         | 3/4     |
| Spielform     | Einzel          |       |                |        | •       | Details            |         |
| Zählweise     | Stroke Play     |       |                |        | •       |                    |         |
|               |                 |       |                |        |         | (i) Information    | tionen  |
| Stechen       | Schwerste/Leich | ntest | e              |        | -       | 9, 6, 3, 2, 1      |         |
| Blind-Hole    | Ja 💌            | Lö    | cher           | 2;     | 5; 7    |                    |         |
|               |                 |       | <u>A</u> ussc  | hreib  | -Text   | P <u>i</u> n-Posi  | tions   |
| Intern/Gäste  | Offen           | •     | <u>P</u> reise | e/Kate | egorien | <u>T</u> eamwertur | ng      |
|               |                 |       |                |        |         |                    | $\odot$ |

- Le champs **facteur Hcp** généralement reste vide. Mais, vous pouvez aussi entrez une valeur ici, par exemple, 3/4 quand vous voulez imprimer une carte de score pour un matchplay (Match Play).
- "Foursome" exemple: Chaque golfeur devrait limité son HCP à 36, la paire de HCP de 56. Il est aussi possible de vérifier automatiquement le handicap pour chaque joueur durant l'inscription en ligne, mais il n'est pas possible de vérifier les limites pour les paires; cela doit être fait manuellement, pour s'assurer que les golfeurs qui s'enregistrent ont bien compris les conditions. Il est possible de baisser les paires des handicaps en entrant 56 dans le champ *...Calcul* (dans la mesure où les conditions des compétitions les autorise ). Le paramètre pourrait être édité comme cela:

| <ul> <li>Ausschreibung</li> </ul> |                 |          |             |                        |
|-----------------------------------|-----------------|----------|-------------|------------------------|
| HCP-Grenze                        | Meldung 36.0    | Rechn    | en 54.0     | Hcp- <u>F</u> aktor    |
| <u>S</u> pielform                 | Aggregat (Hcp-\ | virksam) | -           | Details                |
| <u>Z</u> ählweise                 | Stableford      |          | •           |                        |
|                                   |                 |          |             | (i) Informationen      |
| Stechen                           | Schwerste/Leic  | nteste   | •           | 9, 6, 3, 2, 1          |
| Blind-H <u>o</u> le               | Ja 💌            | Löcher   | 2; 5; 7     |                        |
|                                   |                 | Ausso    | hreib-Text  | P <u>i</u> n-Positions |
| Intern/Gäste                      | Offen           | ▼ Preise | /Kategorien | Teamwertung            |
|                                   |                 |          |             | Ŷ                      |

Plus d'information à propos des calculs des HCP peut être être trouvé sur ici; ce lien est aussi accessible depuis le menu des tournois, en cliquant sur le bouton *Information*.

| 🕑 Flūhli Sö         | ōrenbe     | rg 18 Loci         | ı - 14.1                         | 0.20 -         | Teilnehm                        | er: 6 / Gäst        | te: 6      |              | ?              | ×   |
|---------------------|------------|--------------------|----------------------------------|----------------|---------------------------------|---------------------|------------|--------------|----------------|-----|
| Name, Datu          | ım, Platz- |                    |                                  |                |                                 |                     |            | 4            | _              |     |
| K <u>ü</u> rzel     | 20002      | Name               | Flühli Sörenberg 18 Loch Turnier |                |                                 |                     |            |              | =              | P   |
| <u>L</u> ochzahl    | 18 (3      | 6 -> 2 Runde       | n, max. 1                        | 08 -> 6        | Runden)                         |                     | ~          | + №          | eu<br>chern    | F11 |
| Datum               | 14.10.20   | )                  |                                  | _              |                                 |                     |            |              | <u>i</u> schen |     |
| Hcp-Grenze          | der Abso   | Mehrere<br>hläge H | erren                            | -/36.0         | •• <u>M</u> ehrere<br>)/m/-/-/- | Platze im Tur       | nier       | C K          | opieren        |     |
|                     |            | D                  | amen                             | -/36.0         | )/-/-/-/-                       |                     | •••        | 🙍 sp         | pieler         |     |
| Ausschreib          | ung        |                    |                                  |                |                                 |                     |            | ⊈ <u>E</u> r | gebnisse       | 2   |
| HCP-Grenze          | •          | Meldung            | 36.0                             | Rechr          | ien 54.0                        | Hcp- <u>F</u> aktor | 3/4        |              | rucken         | F8  |
| <u>S</u> pielform   |            | Einzel             |                                  |                | •                               | Details             |            | N N          | enngeld        |     |
| Zaniweise           |            | Stableford         |                                  |                | •                               | i Informa           | tionen     | AI           | oschluss       |     |
| Stechen             |            | Schwerste          | /Leichtest                       | e              | -                               | 9, 6, 3, 2, 1       |            | 💮 In         | ternet         |     |
| Blind-H <u>o</u> le |            | Ja                 | ▼ Lö                             | cher           | 2; 5; 7                         |                     |            | P:∥o O       | nline          |     |
|                     |            |                    |                                  | <u>A</u> usso  | hreib-Text                      | P <u>i</u> n-Posi   | tions      |              |                |     |
| <u>I</u> ntern/Gäst | e          | Offen              | •                                | <u>P</u> reise | e/Kategorien                    | <u>T</u> eamwertur  | ng         | С, Те        | elefon         |     |
|                     |            |                    |                                  |                |                                 |                     | $\bigcirc$ | 📑 Er         | nde            |     |

#### Dépassement des limites d'entrées

Vous pouvez entrer les joueurs dans une compétition même si leurs handicaps dépassent la limite des handicaps. PC CADDIE va autoriser cela avec une requête de sécurité:

| Achtung: Zu hohes Handicap                                 |
|------------------------------------------------------------|
| Sorglos, Susi                                              |
| Diese Person hat ein zu hohes Handicap:<br>54 - Grenze: 45 |
| Trotzdem dazuladen                                         |
| Abbruch                                                    |

Les limites des HCP pour les équipes

Vous pouvez entrer une limite de handicap pour une équipe de deux , par exemple les foursomes.

Si vous entrez "56", la limitation ne s'appliquera pas à un joueur individuel mais à une équipe de 2. Allant jusqu'à "45", la liste se réfère à un joueur individuel, comme un "46" est effectif pour les équipes. Cela signifie que la somme des deux handicaps ne doit pas dépasser la limite fixée - sinon les deux joueurs seront réduits proportionnellement.

Trouvez des informations détaillés ici :

Information des tournois: Les limites des HCP dans le foursome.

#### Formes de jeu

PC CADDIE connait toutes les règles pour les tournois, les jeux et les les sweepstakes. Le principal paramètre **Format des jeux** et **Score.**. Vous avez plusieurs possibilités de combiner ces paramètres. Avant-tout, sélectionnez la **forme de jeu** générale de cette liste:

| Ausschreibung —    |                             |                        | P Ergebnisse |
|--------------------|-----------------------------|------------------------|--------------|
| HCP-Grenze         | MeldungRechnen              | Hcp- <u>F</u> aktor    | B Drucken F8 |
| <u>S</u> pielform  | Fertige Spielkombinationen: | Details                | Nenngeld     |
|                    | Foursome                    | i Informationen        | Abschluss    |
| Stechen            | Greensome                   | 9, 6, 3, 2, 1          | Internet     |
| Blind-Hole         | Chapman Four                |                        | D.Ma Onalian |
| bind h <u>o</u> ic | Four Ball Better Ball       |                        | Pill Online  |
|                    | Aggregat (Vierer-Spielform) | P <u>i</u> n-Positions |              |
| Intern/Gäste       | Aggregat (Hcp-wirksam)      | Teamwertung            |              |
| ·                  | 2er Scramble                | _                      | C Teleton    |
|                    | Scramble                    | دی                     | 📑 Ende       |
|                    | Fertige Spielkombinationen: |                        |              |
|                    | Event                       |                        |              |
|                    |                             | J                      |              |

- 1. Single
- 2. Foursome
- 3. Greensome
- 4. Chapman ( ou foursome américain)
- 5. Four Ball Better Ball ( quatre-balles meilleure balle)
- 6. Aggregate (foursome)
- 7. Aggregate (handicap qualifié)
- 8. Scramble de 2 joueurs
- 9. Scramble
- 10. Formes jouées fixes:
- 11. Événement (cette forme peut seulement être chargée avec le module PC CADDIE://online Tournament management ).
- 12. Curs (cette forme peut être seulement chargé avec le module PC CADDIE://online Tournament management )

Les formes de jeu de 1 à 9 nécessitent des entrés additionnelles pour le calcul.

#### Les scores

Toutes les formes de jeu peuvent être combinés avec les méthodes de score suivantes :

| Ausschreibung —   |                                          |
|-------------------|------------------------------------------|
| HCP-Grenze        | MeldungRechnen Hcp-Faktor                |
| Spielform         | Einzel 🔻 Details                         |
| Zählweise         | Stableford 🔹                             |
| Summen/Eclectic   | 6/6 X i Informationen                    |
| Stechen           | Stroke Play/Höchstergebnis 9, 6, 3, 2, 1 |
| Blind-Hole        | Stableford                               |
| Jahrespreiswirks. | Bogey Competition Pin-Positions          |
| Intern/Gäste      | Hcp gut: Stroke Play - hoch: Stableford  |
| HCP-wirksam       | Normal wirksam                           |

- 1. Stroke Play
- 2. Stableford
- 3. Bogey Competition
- 4. Matchplay
- 5. Plus bas Hcp: Stroke Play Plus haut: Stableford
- Clarifications pour les "Compétitions Bogey"
- Plus d'information à propos des nouvelles options Matchplay disponible depuis 2016 ici.
- Quand vous sélectionnez la dernière option, vous pouvez laisser les joueurs avec un bon handicap jouer un stroke play et le joueur avec le plus haut handicap jouer un stableford.

Entrez la limite de handicap qui divise les méthodes de score en des champs supplémentaires *Limite:* 

| Ausschreibung —<br><u>H</u> CP-Grenze | Meldung         | .    | Rechn          | en          | Hcp- <u>F</u> aktor  |         |
|---------------------------------------|-----------------|------|----------------|-------------|----------------------|---------|
| <u>S</u> pielform                     | Einzel          |      |                | •           | Details              |         |
| <u>Z</u> ählweise                     | Hcp gut: Stroke | Play | - hoch         | : Stablef 🔻 | Grenze 18.4          |         |
|                                       |                 |      |                |             | i Informatio         | onen    |
| Stechen                               | Schwerste/Leich | test | e              | •           | 9, 6, 3, 2, 1        |         |
| Blind-H <u>o</u> le                   | Ja 💌            | Lö   | ther           | 2; 5; 7     |                      |         |
|                                       |                 |      | <u>A</u> usso  | hreib-Text  | P <u>i</u> n-Positio | ons     |
| Intern/Gäste                          | Offen           | ۳    | <u>P</u> reise | /Kategorien | <u>T</u> eamwertung  |         |
|                                       |                 |      |                |             |                      | $\odot$ |

Exemple: Entrez "18.4" et tous les joueurs avec un handicap allant jusqu'à 18.4 vont joués des stroke

play.Vous pouvez aussi entrer des limites différentes pour les hommes et les femmes : Entrez "11.4/18.4", ainsi, les hommes avec un handicap EGA allant jusqu'à 11.4 et les femmes avec un handicap EGA allant jusqu'à 18.4 vont jouer un stroke play. Tous les joueurs avec un haut handicap vont jouer un stableford.

#### Score individuel

Il est possible d'utiliser les informations d'un joueur dans le masque de l'éditeur de joueur pour mettre en place la méthode de notation individuelle, semblable à la façon dont vous pouvez configurer les « tees individuels» . C'est utile, par exemple , si vous souhaitez utiliser la méthode de notation stableford pour un golfeur participant à un tournoi store play.

| Teilnehmer-Inforn       | nation                                                        |        |          |                     |
|-------------------------|---------------------------------------------------------------|--------|----------|---------------------|
| <u>P</u> erson:         | sosu Sonnenschein, Susann                                     | ne     | ≡ •••    | <b>√</b> <u>о</u> к |
| Allgemein Option        | nen Teilnahmegebühr                                           | Team D | atensatz | X Abbruch           |
| <u>B</u> emerkung:      |                                                               |        | <b>^</b> |                     |
| <u>K</u> ategorien:     |                                                               |        |          |                     |
| <u>P</u> latz/Ort:      | (Automatik)                                                   |        | -        |                     |
| <u>A</u> bschlag-Farbe: | (Automatik)                                                   |        | •        |                     |
| Zählweise:              | Stableford                                                    |        | -        |                     |
| <u>P</u> rioritāt:      | (Automatik)<br>Stroke Play<br>Stableford<br>Bogey Competition |        | 4/4 🗙    |                     |
|                         |                                                               |        |          |                     |

#### Formats de jeu fixe

Quand vous sélectionnez "Format de jeux fixe" le "calcul" du rang va disparaitre et un nouveau champ sera visible.

Les formes de jeu autorisés en Autriche sont pré-réglés. Vous pouvez utiliser ceux-ci ou passer des " format de jeu fixe » aux combinaisons, comme expliqué précédemment.

| ×        |
|----------|
|          |
|          |
| F11      |
|          |
| <u> </u> |
| <u></u>  |
|          |
|          |
| m.       |
|          |
|          |
| SS       |
|          |
| 5        |
| le       |
|          |
|          |
|          |
|          |
|          |
| ۰.       |
|          |
|          |
|          |

Utilisez le bouton *Information* pour voir toutes les informations nécessaires au tournoi :

| Ausschreibung                                            | 📥 Ergebnisse |
|----------------------------------------------------------|--------------|
| HCP-GrenzeMeldung 45Rechnen 36,0 Hcp-Faktor              | Drucken [F8] |
| Spielform Fertige Spielkombinationen:  Spezial           | Nenngeld     |
| Einzel-Zählspiel nach Stableford                         | Treinigeid   |
| Summen/Eclectic Kumulieren / Summieren 💽 🚺 Informationen | Abschluss    |
| Stechen DGV (Schwerste/Leichteste) 💽 9, 6, 3, 1          | Noternet 🚽   |
| Blind-Hole Nein 💌                                        |              |
| Jahrespreiswirks. Nein 💌 Ausschreib-Text Pin-Positions   |              |
| Intern/Gäste Offen   Preise/Kategorien  Ieamwertung      |              |
| HCP-wirksam Normal wirksam 💌                             | Ende         |
|                                                          |              |
|                                                          |              |

Ces informations sont aussi disponibles dans le chapitre WHS general tournament information.

#### Différent format de jeu pour chaque partie

Pour une compétition avec plusieurs tours, vous pouvez définir une forme de jeu différent pour chaque tour. La version la plus courante est probablement le foursome pour le premier tour et la forme de jeu unique pour le second tour. Pour définir ces deux formes de jeu différents, cliquez sur **spécial** et ensuite **Différents formats de compétition pour chaque tour** :

| Ausschreibung —      |                |                  |             |                     |
|----------------------|----------------|------------------|-------------|---------------------|
| HCP-Grenze           | Meldung        | Rechn            | ien         | Hcp- <u>F</u> aktor |
| <u>S</u> pielform    | Fertige Spielk | ombinationer     | n: 💌        | Details             |
|                      | Einzel-Zählspi | el nach Stable   | eford       |                     |
|                      |                |                  |             | (i) Informationer   |
| Stechen              | Schwerste/Lei  | chteste          | •           | 9, 6, 3, 2, 1       |
| Blind-H <u>o</u> le  | Ja 💌           | Löcher           | 2; 5; 7     |                     |
|                      |                | Ausso            | hreib-Text  | Pin-Positions       |
| <u>I</u> ntern/Gäste | Offen          | ▼ <u>P</u> reise | /Kategorien | Teamwertung         |
|                      |                |                  |             | C                   |
|                      |                |                  |             |                     |

| Spezielle Handicap-Berechnung                                                |         |
|------------------------------------------------------------------------------|---------|
| Wählen Sie hier diese Einstellungen zur Berechnung<br>des Turnier-Handicaps: |         |
| Handicaps runden Automatik                                                   | Abbruch |
| 🔲 Immer Handicaps der 1. Runde beibehalten                                   |         |
| Preisklasseneinteilung anhand Turnierhandicap                                |         |
| CR-Ausgleich: Automatisch                                                    |         |
| Par-Ausgleich bei unterschiedlichen Pars                                     |         |
| Unterschiedliche Spielformen für die einzelnen Runden                        |         |
| Spezielle <u>F</u> ormel zur Hcp-Berechnung                                  |         |
| Individuelle Stable <u>f</u> ord-Punkte festlegen                            |         |

La forme de jeu pour le premier tour est configurée dans la fenêtre principale, le tour suivant doit être définie ici ("Singulier" pour notre second tour, dans notre exemple):

| Spezielle S | vielformen                                   |         |
|-------------|----------------------------------------------|---------|
| Wähl        | en Sie die Spielformen der einzelnen Runden: |         |
| 1. Rund     | »: (siehe Haupteingabemaske)                 | Abbrush |
| 2. Rund     | Einzel                                       |         |
| 3. Rund     | : (wie 1. Runde)                             |         |
| 4. Rund     | e: (wie 1. Runde)                            |         |
| 5. Rund     | : (wie 1. Runde)                             |         |
| 6. Rund     | x (wie 1. Runde)                             |         |
|             |                                              |         |

### Formule spéciale pour le calcul du HCP

Les formules décrites dans les Information des tournois sont installés en formules standards.

Si vous avez d'autres envies ou un sponsor spécifique ou un anniversaire de tournoi, n'hésitez pas à entrer votre propre formule. Utilisez le bouton **Spécial** localisé dans la fenêtre du tournoi à côté des formats de jeu; la fenêtre suivante s'ouvre:

| Spezielle Tu | Irnier-Konfiguration                                           | ×                   |
|--------------|----------------------------------------------------------------|---------------------|
|              | Wählen Sie hier diese Einstellungen zur Berechnung im Turnier: | <b>√</b> <u>о</u> к |
| Handicaps:   | Rundung: Automatik 👻                                           | X Abbruch           |
|              | Immer Handicaps der 1. Runde beibehalten                       |                     |
|              | Preisklasseneinteilung anhand <u>T</u> urnierhandicap          |                     |
|              |                                                                |                     |
|              |                                                                |                     |
| CR-Ausgleich | h konfigurieren:                                               |                     |
| Bruttopre    | is gemeinsam für Damen und Herren (CR-Ausgleich: Automatisch)  |                     |
| ✓ Par-Aus    | gleich bei unterschiedlichen Pars                              |                     |
| Unterso      | hiedliche <u>S</u> pielformen für die einzelnen Runden         |                     |
|              |                                                                |                     |
| Speziell     | e <u>F</u> ormel zur Hcp-Berechnung                            |                     |
| Individu     | uelle Stable <u>f</u> ord-Punkte festlegen                     |                     |

| pezielle Handic    | ap-Berechnung                                |           | × |
|--------------------|----------------------------------------------|-----------|---|
| Hier kön           | nen Sie eine spezielle Formel zur Berechnung | 🗸 ок      |   |
|                    | der Turnier-Handicaps eingeben.              | ▼ ±       |   |
|                    |                                              | X Abbruch |   |
| VORSICHT: PO       |                                              |           |   |
| korrekt gema       |                                              |           |   |
| diese              | en Fenster sind nur in Ausnahmen notig.      |           |   |
| Benutzen Sie diese | Felder in der Formel:                        |           |   |
| H1 =               | HCP des ersten Spielers                      |           |   |
| H2 =               | HCP des zweiten Spielers                     |           |   |
| M1 =               | Kleineres HCP                                |           |   |
| M2 =               | Grösseres HCP                                |           |   |
| SUM =              | Summe der Einzel-HCPs                        |           |   |
| ANZ =              | Anzahl der Spieler                           |           |   |
| Rechen-Operatore   | n:                                           |           |   |
| + (plus) - (m      | inus) * (Multiplikation) / (Division)        |           |   |
|                    |                                              |           |   |
| <u>F</u> ormel:    |                                              |           |   |
| 1                  |                                              |           |   |
| •                  |                                              |           |   |

Créer votre propre "Formule" en utilisant les lettres et les numéros mentionnés ci-dessus : par exemple, M1\*0.9+M2\*0.1 (0.9 pour le plus bas et 0.1 pour le plus haut handicap joué). Veuillez noter que les décimales sont écrites avec un POINT et non pas avec un décimale et la règle mathématique "Ordre des opérations" s'appliquent.

#### Scramble

Sélectionner le "Scramble" comme le format de jeu et ensuite cliquez sur le bouton **calcul HCP** pour ouvrir la fenêtre suivante avec des informations et sélectionnez les calculs pour les handicaps :

| Ausschreibung —     |                 |              |              |                         |
|---------------------|-----------------|--------------|--------------|-------------------------|
| HCP-Grenze          | Meldung 30.0    | Rech         | nen 36.0     | Hcp- <u>F</u> aktor 3/4 |
| <u>S</u> pielform   | Scramble        |              | •            | HCP-Berechnung          |
| <u>Z</u> ählweise   | Stableford      |              | •            |                         |
|                     |                 |              |              | (i) Informationen       |
| Stechen             | Schwerste/Leich | nteste       | -            | 9, 6, 3, 2, 1           |
| Blind-H <u>o</u> le | Ja 💌            | Löcher       | 2; 5; 7      |                         |
|                     |                 | <u>A</u> uss | chreib-Text  | Pin-Positions           |
| Intern/Gäste        | Offen           | ▼ Preis      | e/Kategorien | <u>T</u> eamwertung     |
|                     |                 |              |              | Ŷ                       |

| Scramble-Handicap-Berechnung                                                                              |                     |  |  |  |  |  |  |  |  |  |
|----------------------------------------------------------------------------------------------------|---------------------|--|--|--|--|--|--|--|--|--|
| Geben Sie an, wie die Team-Handicaps berechnet werden<br>sollen. Dabei haben Sie zwei Möglichkeiten:      | <b>√</b> <u>о</u> к |  |  |  |  |  |  |  |  |  |
| 1. Berechnungsmodus Teachers-Scramble:                                                                    | X Abbruch           |  |  |  |  |  |  |  |  |  |
| Handicap-Grenze (Summe): 100                                                                              |                     |  |  |  |  |  |  |  |  |  |
| Handicap-Zuschlag Damen: 5                                                                                |                     |  |  |  |  |  |  |  |  |  |
| Handicap-Faktor: 10 %                                                                                     |                     |  |  |  |  |  |  |  |  |  |
| eingeben, werden die oberen Werte ignoriert!)  Wahl Benutzen Sie diese Elemente in der Formel:  +, -, *   |                     |  |  |  |  |  |  |  |  |  |
| SUM Summe aller Handicaps des Flights                                                                     |                     |  |  |  |  |  |  |  |  |  |
| H1 Handicap, 1. Spieler (Startreihenfolge)                                                                |                     |  |  |  |  |  |  |  |  |  |
| Die einzelnen Handicaps werden jeweils als Spielvorgaben<br>(playing Handicaps) in die Formel eingesetzt! |                     |  |  |  |  |  |  |  |  |  |
| Weitere spezielle Einstellungen F7                                                                        |                     |  |  |  |  |  |  |  |  |  |
|                                                                                                    |                     |  |  |  |  |  |  |  |  |  |

Cliquez sur *Sélectionner* et vous aurez une liste des formules pré-entrées à choisir.

| Scra | mble-Handicap-Berechnu                                                                 | Ing                  |                                  |         | X                   | •         |                                     |              |
|------|----------------------------------------------------------------------------------------|----------------------|----------------------------------|---------|---------------------|-----------|-------------------------------------|--------------|
|      | Geben Sie an, wie die Team-H<br>sollen. Dabei haben Sie                                | landicap<br>e zwei M | s berechnet v<br>öglichkeiten:   | werden  | <b>√</b> <u>о</u> к |           |                                     |              |
| 1.   | Berechnungsmodus Teachers-S                                                            | Scramble             | £                                |         | × Abbruch           | E11       |                                     |              |
|      | <u>H</u> andicap-Grenze (Summe):                                                       | 100                  |                                  |         |                     | FII       |                                     |              |
|      | Handicap-Zuschlag Damen:                                                               | 5                    |                                  |         |                     |           |                                     |              |
|      | Handicap-Faktor:                                                                       | 10                   | 96                               |         |                     |           |                                     |              |
| 2    | Spatialla Barachoungs Formal                                                           | (ween S              | ia aina Eorm                     |         | Scramble-Handica    | ap-Berec  | chnung                              |              |
| 2.   | eingeben, werden die oberen V                                                          | Wenn 3<br>Nerte igi  | noriert!)                        | =1      |                     | •         | 0                                   |              |
|      |                                                                                        |                      |                                  | Wahl    |                     | Wählen S  | ie eine Formel:                     | <u>✓ о</u> к |
|      | Benutzen Sie diese Elemente in                                                         | n der For            | mel:                             |         | Gewichtung          |           | 0.4*M1+0.3*M2+0.2*M3+0.1*M4         |              |
|      | +, -, *                                                                                |                      |                                  | •       | Dropout             |           | (SUM/10-H1)/2+H1                    | X Abbruch    |
|      | SUM Summe aller Handic                                                                 | aps des              | Flights                          |         | Lousiana-Scrambl    | le        | (3/4)*(M1-0)+IIF(M2>36, 1, 0)+IIF(N |              |
|      | ANZ Anzahl der Spieler in                                                              | n Flight             |                                  |         | 3/4 vom Durchsch    | nitts-Hcp | (3/4)*(SUM/ANZ)                     |              |
|      | H1 Handicap, 1. Spieler                                                                | (Startrei            | henfolge)                        |         |                     |           |                                     |              |
| ~    | Die einzelnen Handicaps werd<br>(playing Handicaps) in d<br>] Handicaps <u>r</u> unden | en jewe<br>lie Form  | ils als Spielvo<br>el eingesetzt | orgaben |                     |           |                                     |              |
| ÷    | Weitere spezielle Einstellungen                                                        |                      |                                  | F7      | Eintrag löschen     |           | FS                                  |              |

Quand vous entrez la formule, veuillez noter que les décimaux sont écrits avec un POINT pas avec

une virgule et que la règle mathématique de l'« Ordre des opérations » s'applique.

ASTUCE: La formule ci-dessus mise en évidence "Les filles vont au Golf, a été prévu en particulier pour l'association de golf de Bavière en Allemagne. Mais il peut aussi être utilisé avec un scramble de 4 joueurs si une pondération différente pour les 3 balles est souhaitée. Les 4 flights seront calculées avec 40/30/20/10, et les 3 flights avec 50/30/20. Faites juste un essai.

#### Installer un score Stableford individuel

# Ce paramètre n'est pas supporté en conjonction avec un score d'équipe!

Vous pouvez aussi utiliser votre propre système de Stableford avec PC CADDIE, une option qui est rarement utilisée. Cliquez sur **Spécial** ou **calcul des HCP**; le bouton suivant s'ouvre et vous verrez le bouton pour atteindre le prochain menu:

| Spezielle Handicap-Berechnung                                                | <b>—</b> |
|------------------------------------------------------------------------------|----------|
| Wählen Sie hier diese Einstellungen zur Berechnung<br>des Turnier-Handicaps: |          |
| Handicaps runden Automatik                                                   | Abbruch  |
| 🔲 Immer Handicaps der 1. Runde beibehalten                                   |          |
| Preisklasseneinteilung anhand Turnierhandicap                                |          |
| CR-Ausgleich: Automatisch                                                    |          |
| Par-Ausgleich bei unterschiedlichen Pars                                     |          |
| Unterschiedliche <u>S</u> pielformen für die einzelnen Runden                |          |
| Spezielle <u>F</u> ormel zur Hcp-Berechnung                                  |          |
| Individuelle Stable <u>f</u> ord-Punkte festlegen                            |          |

| Spezielle Stableford-Berechnung                                                                                                    |             |                |   |  |  |  |  |  |  |
|----------------------------------------------------------------------------------------------------|-------------|----------------|---|--|--|--|--|--|--|
| Hier können Sie spezielle Angaben zur Stableford-<br>Berechnung bei Sonder-Spielformen machen: <ul> <li>QK</li> <li>X Abbruch</li> </ul> Spezielle Stableford-Wertung aktiviert <ul> <li>Abbruch</li> </ul> |             |                |   |  |  |  |  |  |  |
| Bei diesem Lochunterschied (                                                                                                    |             |                |   |  |  |  |  |  |  |
| <u>v</u> ergeben:                                                                                                    | 2 über      | (Doppel-Bogey) | * |  |  |  |  |  |  |
| (beim üblichen Stableford ist                                                                                                    | dies >> 2 ü | ber <<)        |   |  |  |  |  |  |  |
|                                                                                                    | Punkte      | Unterschied    |   |  |  |  |  |  |  |
| 2 über (Doppel-Bogey):                                                                                                    | 0           |                |   |  |  |  |  |  |  |
| 1 über (Bogey):                                                                                                    | 0           |                |   |  |  |  |  |  |  |
| Par:                                                                                                    | 0           |                |   |  |  |  |  |  |  |
| 1 unter (Birdie):                                                                                                    | 0           |                |   |  |  |  |  |  |  |
| 2 unter (Eagle):                                                                                                    | 0           |                |   |  |  |  |  |  |  |
| 3 unter (Albatros):                                                                                                    | 0           |                |   |  |  |  |  |  |  |
|                                                                                                    | 0           |                |   |  |  |  |  |  |  |
|                                                                                                    | 0           |                |   |  |  |  |  |  |  |
|                                                                                                    | 0           |                |   |  |  |  |  |  |  |
|                                                                                                    | 0           |                |   |  |  |  |  |  |  |
|                                                                                                    |             |                |   |  |  |  |  |  |  |

Vous pouvez activer cette fonction en vérifiant la case "Activer un score Stableford spécial"; entrez le numéro des points pour chaque résultat.

#### Eclectic

Tournoi avec plus d'une partie (nombre de trous de plus de "18") avec une option additionnelle *Somme/Eclectic:* 

| Ausschreibung —     |                                                    | 🟆 Ergebnisse   |
|---------------------|----------------------------------------------------|----------------|
| HCP-Grenze          | MeldungRechnen Hcp- <u>F</u> aktor                 | 🖨 Drucken 🛛 F8 |
| <u>S</u> pielform   | Einzel 👻 Details                                   | S Nanngald     |
| <u>Z</u> ählweise   | Hcp gut: Stroke Play - hoch: Stablef 👻 Grenze 18.4 | S. Mennigera   |
|                     | (i) Informationen                                  | Abschluss      |
| Stechen             | Brutto: Schlechteres - Netto: Besser 💌             | 💮 Internet     |
| Blind-H <u>o</u> le |                                                    | P:∥0 Online    |
|                     | Schwerste Pin-Positions                            |                |
| Intern/Gäste        | Schwerste/Leichteste <u>T</u> eamwertung           | C. Telefon     |
|                     | Älter ist besser                                   |                |
|                     | Jünger ist besser                                  | 📑 Ende         |
|                     | Besseres Handicap                                  |                |
| 9. 3. 9.            | Schlechteres Handicap                              |                |
| 0,0,0,0             | Brutto: Besseres - Netto: Schlechteres H           |                |
| 6, 6, 6, 1          | Brutto: Schlechteres - Netto: Besseres H           |                |
| 0.0.0               | Im Brutto Nettoergebnis und umgekehi               |                |

Ces paramètres permettent de définir le calcul du résultat global. Normalement " Accumulez / Ajouter " est sélectionné , et les parties seront ajoutés. Les autres options qui peuvent être utilisées jusqu'à un maximum de six tours sont "éclectique par des trous " et " éclectique par des parties ". Pour utiliser la fonction éclectique annuelle, allez sur **Multiples compétitions/ tournoi et semaine/ années de golf eclectique.** 

Cette fonction est préférable si les tournois ont lieu à des jours différents.

En savoir plus sur le chapitre Annual Eclectic.

#### Jeu décisif

Il y a 9 options pour sélectionner le **jeu décisif**. Veuillez noter que les paramètres des éliminatoires n'est pas disponible pour le Score total et compétition des drapeaux .

| Г | Ausschreibung —     |                                     |       |                        | Ŷ  | <sup>9</sup> <u>E</u> rgebnisse |    |
|---|---------------------|-------------------------------------|-------|------------------------|----|---------------------------------|----|
|   | HCP-Grenze          | MeldungRechnen                      |       | Hcp- <u>F</u> aktor    |    | <u>D</u> rucken                 | F8 |
|   | <u>S</u> pielform   | Einzel                              | •     | Details                |    | Neongeld                        |    |
|   | <u>Z</u> ählweise   | Stableford                          | •     |                        | 5  | - Neilingelu                    |    |
|   |                     |                                     |       | (i) Informationen      | →  | Abschluss                       |    |
|   | Stechen             | Schwerste/Leichteste                | •     | 9, 6, 3, 2, 1          | Q  | Internet                        |    |
|   | Blind-H <u>o</u> le | 10/10<br>Letzte                     | ×     |                        | P⊮ | ) Online                        |    |
|   |                     | Schwerste                           |       | P <u>i</u> n-Positions |    |                                 |    |
|   | Intern/Gäste        | Schwerste/Leichteste                |       | Teamwertung            | ٤. | Telefon                         |    |
|   |                     | Älter ist besser                    |       | $\odot$                | 4  | ,                               |    |
|   |                     | Jünger ist besser                   |       | C <sup>2</sup>         | Ξ  | Ende                            |    |
|   |                     | Besseres Handicap                   |       |                        |    |                                 |    |
| 3 | 9. 8. 8             | Schlechteres Handicap               |       |                        |    |                                 |    |
|   | 6, 8, 8,            | Brutto: Besseres - Netto: Schlechte | res H |                        |    |                                 |    |
|   | 5, 6, 6, 6          | Brutto: Schlechteres - Netto: Besse | res H |                        |    |                                 |    |
|   | 92 92 m             | Im Brutto Nettoergebnis und umge    | ekehi |                        |    |                                 |    |
|   |                     |                                     |       |                        |    |                                 |    |

- Votre sélection va configurer l'ordre des résultats dans le cas d'un tie (de deux joueurs ou plus).
- Votre sweepstake's est décisif dans la sélection d'un éliminatoire.
- Quand vous sélectionner l'une des trois options, vous aurez à entrer des trous pour les résultats partiels (généralement 9, 6, 3, 1).
- Dans le cas de trous plus difficile/facile, la difficulté du trou est a spécifier dans les données de la course (aussi 9, 6, 3, 1); c'est la seule manière de vous assurer que les grades de difficulté sont conformes aux paramètres par défaut (comme spécifié dans les données) qui correspondent aux règles et aux régulations du jeu (Allocation par défaut: 1, 18, 3, 16, 5, 14, 7, 12, 9).
- La difficulté pour un tournoi de 9 trous peut aussi régler avec 9, 6, 3, 1: tout d'abord, évaluez tous les trous, ensuite 6, ensuite 3, et à la fin 1! Si les trous 1-9 have ont une allocation inégale, les trous avec les grades de difficulté 1, 17, 3, 15, 5, 13 seront pris en compte pour les éliminatoires.
- Sélectionnez une option entre 6.-9. et le joueur avec le plus grand ou le plus petit handicap gagnera dans le cas d'un tie.
- Sélection 10: convertir les résultats bruts vers les résultas net et vice-versa: en convertissant vers le brut, le golfeur avec un meilleur résultat net gagnera; en convertissant vers le net, le golfeur avec un meilleur résultat brut gagnera.

Pour en savoir plus : Liste des résultats avec des détails sur les éliminatoires.

#### Le trou aveugle

| 🝷 Flūhli Sé         | ōrenber     | g 18 Loch  | i - 14.1( | ).20 - Te   | ilnehm    | er: 4 / Gā        | iste: 4  |                | ?         | ×   |
|---------------------|-------------|------------|-----------|-------------|-----------|-------------------|----------|----------------|-----------|-----|
| Name, Datu          | um, Platz-  |            |           |             |           |                   |          | 4              | _         |     |
| K <u>ü</u> rzel     | 20002       | Name       | Flühli S  | örenberg 1  | 8 Loch Tu | rnier             | <b>^</b> |                | =         | •   |
| <u>L</u> ochzahl    | 18 (36      | -> 2 Runde | n, max. 1 | 08 -> 6 Rur | nden)     |                   |          | + <u>N</u> e   | eu        |     |
| Datum               | 14.10.20    |            |           |             |           |                   |          | <u>✓ S</u> io  | thern     | F11 |
| Platz               | 0056.1      | 18 Loch    | Platz     | ≡ …         | Mehrere   | Plätze im 1       | Turnier  | 🗍 L <u>ö</u>   | schen     |     |
| Hcp-Grenze          | e der Absch | nläge He   | erren     | /36.0/-/-   | /-        |                   |          | ۲ <u>۵ ا</u> ۲ | pieren    |     |
|                     |             | Da         | amen      | /36.0/-/-   | /-        |                   | ***      | 🙍 Sp           | ieler     |     |
| Ausschreib          | ung         |            |           |             |           |                   |          | 🟆 <u>E</u> q   | gebnisse  |     |
| HCP-Grenze          | e           | .Meldung   |           | Rechnen     |           | Hcp- <u>F</u> akt | or       | 🖶 Dr           | ucken     | F8  |
| <u>S</u> pielform   |             | Einzel     |           |             | •         | Detail            | s        | S Ne           | enngeld   |     |
| <u>Z</u> ählweise   |             | Stableford |           |             | •         |                   |          |                | schluss   |     |
|                     |             |            |           |             |           | i Infor           | mationen |                | .50111035 |     |
| Stechen             |             | Schwerste/ | Leichtest | e           | •         | 9, 6, 3, 2, 1     |          | 💮 Int          | ternet    |     |
| Blind-H <u>o</u> le |             | Ja         |           | cher [      | ; 5; 7    |                   |          | P:#o Or        | nline     |     |
|                     |             |            |           | Ausschre    | ib-Text   | P <u>i</u> n-P    | ositions |                |           |     |
| Intern/Gäst         | e           | Offen      | •         | Preise/Ka   | ategorien | <u>T</u> eamwer   | tung     | 📞 Те           | lefon     |     |
|                     |             |            |           |             |           |                   | $\odot$  | En             | de        |     |
|                     |             |            |           |             |           |                   |          |                |           |     |

Quand vous configurer **Trou-aveugle** vers le "Oui" vous sélectionnez l'option "trou-aveugle" pour un tournoi sans entrer directement les scores des trous (par exemple, pour les annonces). Quand vous entrez les résultats, vous entrez tous les scores trou après trou pour chaque joueur, comme habituellement.

Vous pouvez entrer les scores des trous dans la requête du Trou-aveugle après l'avoir sélectionné. Une liste de résultat correctement calculée peut être imprimé directement après. Le mode trouaveugle va seulement prendre en compte les trous pour le résultat final. Vous pouvez toujours revenir en arrière en sélectionnant " Non, et vos résultats seront calculés et imprimés pour les 18 trous.

IMPORTANT: Le trou-aveugle ne peut pas être utilisé simultanément avec l' Évaluation des Équipes; c'est-à-dire, toujours sélectionnez No pour le trou-aveugle lorsque vous voulez imprimer l'évaluation de l'équipe!

Le calcul des handicap de l'équipe sera effectué comme décrit, si aucune formule n'est saisie:

#### Prix annuel

Avec un **Prix annuel**, vous pouvez configurer si une compétition devient effective pour un prix annuel. Vous pouvez sélectionnez parmi "Non" et la "catégorie A" à la "catégorie D".

| Ausschreibung     |                                          |
|-------------------|------------------------------------------|
| HCP-Grenze        | Meldung 45Rechnen 36,0 Hcp-Faktor        |
| Spielform         | Fertige Spielkombinationen: Spezial      |
|                   | Einzel-Zählspiel nach Stableford         |
| Summen/Eclectic   | Kumulieren / Summieren 🗾 🚺 Informationen |
| Stechen           | DGV (Schwerste/Leichteste) 9, 6, 3, 1    |
| Blind-Hole        | Nein 💌                                   |
| Jahrespreiswirks. | Nein 🗾 Ausschreib-Text Pin-Positions     |
| Intern/Gäste      |                                          |
| HCP-wirksam       | Kategorie B                              |

En savoir plus sur les prix annuels.

#### Compétition interne /Compétition des invités

Avec**Interne/Invités** vous pouvez définir si un tournoi est ouvert à tous les joueurs ("Ouvert"), les membres seulement ("Interne") ou les invités seulement ("compétition des invités").

| - 28.10.2            | 0 - Teil | lnehmer: 0 / Gäs    | ste: 0           |           |                  |             | ?                    | ×   |
|----------------------|----------|---------------------|------------------|-----------|------------------|-------------|----------------------|-----|
| -Name, Datu          | m, Platz |                     |                  |           |                  |             | 4 =                  |     |
| K <u>ü</u> rzel      | 20009    | Name                |                  |           |                  |             | Projekt              |     |
| <u>L</u> ochzahl     | 18 (3    | 6 -> 2 Runden, max. | 108 -> 6 Ru      | nden)     |                  |             |                      |     |
| Datum                | 28.10.20 | 2                   |                  |           |                  |             | ✓ <u>S</u> ichern    | F11 |
| Platz                | 0056.1   | 18 Loch Platz       | ≡                | Mehrere   | Plätze im        | Turnier     | 🗍 L <u>ö</u> schen   |     |
| Hcp-Grenze           | der Abso | chläge Herren       | /36.0/-/-        | /-        |                  |             | C <u>K</u> opieren   |     |
|                      |          | Damen               | /36.0/-/-        | /-        |                  | •••         | 🧕 Spieler            |     |
| - Ausschreibu        | ing      |                     |                  |           |                  |             | 🟆 <u>E</u> rgebnisse | •   |
| HCP-Grenze           |          | Meldung             | Rechnen          |           | Hcp- <u>F</u> ak | tor         | Drucken              | F8  |
| <u>S</u> pielform    |          | Einzel              |                  | •         | Deta             | ils         |                      |     |
| <u>Z</u> ählweise    |          | Stableford          |                  | -         |                  |             | S. Neimfein          |     |
|                      |          |                     |                  |           | i Info           | rmationen   | Abschluss            |     |
| Stechen              |          | Schwerste/Leichte   | ste              | •         | 9, 6, 3, 2,      | 1           | Internet             |     |
| Blind-H <u>o</u> le  |          | Nein 💌              |                  |           |                  |             | P:∥0 Online          |     |
| <u>l</u> ahrespreisw | virks.   | Nein 🔹              | <u>A</u> usschre | eib-Text  | P <u>i</u> n-F   | Positions   |                      |     |
| Intern/Gäste         | 2        | Offen 💌             | Preise/K         | ategorien | Teamwe           | rtung       | 📞 Telefon            |     |
| HCP-wirksar          | m        | 4/4                 | <                | Ŧ         |                  | $\odot$     | Ende                 |     |
|                      |          | Gäste-Turnier       |                  |           |                  |             |                      |     |
| Fintritt             |          | Offen               |                  |           | av               | Dateoschutz |                      |     |
| - minute             |          | Finladungs-Turnie   | r 📕              |           |                  | Datenschutz |                      |     |

### Handicap qualifié

Avec **HCP qualifié** vous pouvez sélectionner "pas de handicap qualifié", "Handicap qualifié", "Pas de hcp qualifié, classe 6: EDS" et "Partie EDS".

| - Ausschreibung   | MeldungRechnen Hcp-Faktor                     |
|-------------------|-----------------------------------------------|
| Spielform         | Einzel Spezial                                |
| Zählweise         | Stableford                                    |
|                   | <b>Fit</b> Informationen                      |
| Stechen           | Schwerste/Leichteste 9, 6, 3, 1               |
| Blind-Hole        | Nein                                          |
| Jahrespreiswirks. | Nein 💌 Ausschreib-Text Pin-Positions          |
| Intern/Gäste      | Offen   Preise/Kategorien <u>I</u> eamwertung |
| HCP-wirksam       | Normal wirksam                                |
|                   | Nicht Handicap-Wirksam                        |
| _                 | Normal wirksam                                |
|                   | Nicht wirksam, Klasse 6: EDS<br>EDS-Runden    |

- Le champs "HCP qualifié" est disponible seulement pour les format de jeu individuel dans la mesure où vus devez décider si ces compétitions auront des handicaps qualifiant ou non. Cette option ne sera pas disponible pour tout autre forme de jeu.
- HCP Classe 6: En sélectionnant "Pas de hcp qualifié, classe 6: EDS" seuls les résultats des handicaps de classe 6 seront compté comme des handicaps qualifiés EDS. Tous les autres résultats seront transférés à la fiche d'enregistrement des handicaps comme des score de nonhandicap qualifié.
- Vous avez la possibilité de configurer une compétition selon les règles de L'EDS (voir les handicap de la DGV et les régulations liées) en utilisant l'option "Course EDS". La différence avec l'option mentionné ci-dessus est que tous les membres avec un catégorie de handicap allant de 2 à 6 joueront une partie avec handicap qualifié.
- Il n'y a pas de sélections EDS selections en **Autriche** parce que les parties EDS sont directement gérés dans l'administration des clubs de golf, ou sur les serveurs de l' ÖGV.

#### **Prix/Catégories**

Installer les **Définitions des Prix** en utilisant le bouton **Prix/Catégories**. Vous pouvez en savoir plus sous Répartition des prix

#### Le score des équipes

Utilisez le bouton **Score d'équipe** si vous voulez, par exemple, installer une calcul Pro-Am ou définir un calcul pour une équipe pour une league ou pour une compétition interclub. Des compétitions Pro-Am sont généralement joués comme une compétition singulière avec un score d'équipe. Pour en savoir plus sur ce sujet, cliquez ici.

#### **Positions Pin**

Les **positions Pin** peuvent être imprimées séparément ou intégrées dans votre carte des scores. Pour en savoir plus, cliquez ici.

#### **Texte des compétitions**

Cliquez sur le bouton *Comp. texte* pour pouvoir entrer votre texte :

| Startlisten-Text - Flühli Sörenberg 18 Loch                         | _ ×           |
|---------------------------------------------------------------------|---------------|
| Automatischer Text                                                  | <u>O</u> k    |
| Handicap-wirksames Wettspiel                                        | Laden von     |
|                                                                     | Ausschreibung |
| ✓ Individueller Text       12/27 (200)     Tab ->     Feld einfugen | Weinfunganate |
| Spielleitung:•Helmuth Rieger, Manfred Grotekamp                     | Ergebnisliste |
| Preise: • <preise></preise>                                         | anderem Turn. |
| Nenngeld: •Erwachsene:•CHF 30<br>•Jugend: •CHF 15                   | Text-Datei    |
| Nennschluß: •Zwei Tage vor dem Turnier, 18:00 Uhr                   | Speichern als |
| Startzeit: •ca. 9:00 Uhr                                            | Text-Datei    |
| Siegerehrung:•ca. 18:00 Uhr                                         |               |
| ✓                                                                   |               |
| < >                                                                 | Abbruch       |
|                                                                     |               |

Vous pouvez maintenant entrer un texte individuel. La police utilisée dans l'éditeur n'est pas proportionnelle, mais l'impression utilisera une police proportionnelle. Voilà pourquoi il est nécessaire d'ajouter des tabulations, afin qu'ils puissent définir quelles positions seront alignées verticalement. Pour entrer un tabulation, cliquez sur **Tab -** > (1) et il sera affiché comme un petit rectangle. Juste à côté de ce bouton, vous pouvez trouver le bouton **Insérer champ** (2) qui vous permet d'ajouter des commandes utiles :

| Fel | d einfūgen                   |                                    |   |             |
|-----|------------------------------|------------------------------------|---|-------------|
|     | Wählen Sie da                | s Feld, das eingefügt werden soll: |   | <u>~о</u> к |
|     | <pre><preise></preise></pre> | Preisverteilung                    | ^ | X Abbruch   |
|     | <rdatum></rdatum>            | Rundendatum                        |   |             |
|     | <round></round>              | Runde (1st etc.)                   |   |             |
|     | <rd></rd>                    | Runde (1st etc.)                   |   |             |
|     | <runde></runde>              | Runde (1. etc.)                    |   |             |
|     | <day></day>                  | Tagesname (Monday etc.)            |   |             |
|     | <tag></tag>                  | Tagesname (Montag etc.)            |   |             |
|     | <club></club>                | Club (bei Listen in Clubsor        |   |             |
|     | <info></info>                | Bemerkung                          | ¥ |             |

Les champs/commandes suivante peuvent être ajoutés à votre texte :

| <b><preise></preise></b> Liste de tous les prix définis |                                        |  |  |  |  |
|---------------------------------------------------------|----------------------------------------|--|--|--|--|
| <rdatum></rdatum>                                       | Date de la partie actuelle("31.10.11") |  |  |  |  |
| <rd></rd>                                               | Nombre de partie ("2ème")              |  |  |  |  |
| <day></day>                                             | Jour ("Lundi")                         |  |  |  |  |

Juste au-dessus de la fenêtre de texte, à gauche à la touche de tabulation, vous pouvez voir la position en ligne et en colonne. Habituellement, vous pouvez utiliser 70-75 caractères dans une rangée. Le nombre de lignes est en fait illimitée.

Utilisez les boutons sur le côté droit de cette fenêtre pour copier ( **Charger depuis** ) le texte des compétitions de n'importe quel autre tournoi ( liste des participants, liste de départ ou la liste des résultats). Et vous pouvez également enregistrer votre texte standard de compétition vers un **Fichier texte** puis le charger. Il n'y a pas d'option pour imprimer ce texte car il est destiné à vos listes, qui sera imprimé sur votre liste de participant, votre liste de départ ou votre liste des résultats.

#### QeSc - Compétitions avec une carte de pointage électronique qualifiée

Informations disponibles sous : QeSC - Compétitions avec une carte de pointage électronique qualifiée

## **Tournois sur Internet**

Lorsque vous organisez un tournoi et vous voulez télécharger les données vers l'Association de Golf Allemande aussi bien que dans l'INTRANET du réseau des associations de golf suisse, vous devez suivre les étapes décrites dans cette section: Créer un tournoi dans PC CADDIE.

# Frais de départ

Tout d'abord, veuillez considérer comment les frais de tournoi doivent être payés ! Si tous les frais sont facturés ou perçus, créez les articles dans un compte de contribution. Vous pouvez utiliser PC CADDIE pour saisir automatiquement les **frais de départ** pour tous les participants dans le compte de contribution respectif en utilisant le bouton Frais d'entrée.

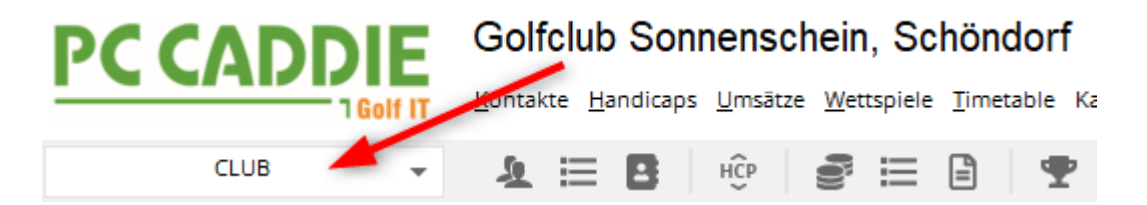

Si vous percevez les frais le **jour du tournoi**, créez les frais dans la zone du compte de caisse. Cela vous permet de réserver tous les joueurs et de commencer les frais dans la caisse, afin de collecter les frais pour la compétition directement lorsque le joueur est au guichet.

UMSATZ 🚽 🗾 🗄 🗄 🕸 📰 🖹 🍷 🏆 🔛 🐻 🖄 🗮 🚼 👼 🔓 🚱 🔒 🚱 🗎 🧐

Il est également possible d'imprimer le prix de départ sur la liste de départ (sans le réserver automatiquement - les paramètres sont également absolument nécessaires). Veuillez lire le chapitre Liste de départ.

#### Mise en place des frais de départ

Cliquez sur **Frais de départ** pour ouvrir le dialogue suivant. Veuillez faire attention à la zone de compte dans laquelle vous vous trouvez. Nous utilisons la zone COMPTES pour notre exemple, où les articles de départ sont également disponibles.

Pour en savoir plus, cliquez sur **Saisir les articles**. Vous pouvez créer les frais de démarrage avec le statut "Normal" et appliquer **l'article-automatique**.

| Nenngeld             |                                                     |           |           |      | ? 🗆 X          |  |  |  |
|----------------------|-----------------------------------------------------|-----------|-----------|------|----------------|--|--|--|
|                      |                                                     |           |           |      |                |  |  |  |
| Nenngeld-Artikel     | Ausnahme                                            | en (0)    |           |      | <u>√ о</u> к   |  |  |  |
| Kategorie            | Artikel                                             | Preis     | Verfahren | Prio | S Elshuchen    |  |  |  |
| Nenngeld             | Range-Fee                                           | 10.00     | Anpassen  | *    | S. cupochen    |  |  |  |
| Greenfee             | Erwachsene Wochentags                               | 60.00     | Anpassen  |      | 圖 In Kasse F12 |  |  |  |
| Option 1             | Menu mit Fleisch                                    | 0.00      | Anpassen  |      |                |  |  |  |
|                      |                                                     |           |           |      | Sichern        |  |  |  |
|                      |                                                     |           |           |      | Taden          |  |  |  |
|                      |                                                     |           |           |      |                |  |  |  |
|                      |                                                     |           |           |      |                |  |  |  |
|                      |                                                     |           |           |      |                |  |  |  |
|                      |                                                     |           |           |      |                |  |  |  |
| + Neu                | 🖍 Āndern 🛛 F7 🕅 Lösche                              | n         | 1 Rai     | uf   |                |  |  |  |
|                      |                                                     |           | V Ru      | nter |                |  |  |  |
| Die Derregener       | a Allac aphit walch as Artikal?) wird im is         | weiligen  | Artikal   |      |                |  |  |  |
| über die Artikel-Aut | tomatik festgelegt.                                 | weingen   | Artikel   |      |                |  |  |  |
|                      |                                                     |           |           |      |                |  |  |  |
| Buchen in dies       | em Kontenbereich: UMSATZ                            |           |           |      |                |  |  |  |
| 0                    |                                                     |           |           |      |                |  |  |  |
| (i) Infoterminal: A  | (i) Infoterminal: Allgemeine Nenngeld-Einstellungen |           |           |      |                |  |  |  |
| (i) Infoterminal: N  | Venngeld-Einstellungen speziell für dies            | es Turnie | r         |      |                |  |  |  |
| ے<br>ا               | Internet-Anmeldungen buchen                         |           |           |      | × Abbruch      |  |  |  |
|                      |                                                     |           |           |      |                |  |  |  |

Ici, vous déterminez quelles situations doivent être calculées.

- Catégorie : faire des "groupes d'articles". Les droits d'entrée et les green fees sont disponibles pour tous les clubs ainsi que les options numérotées. Une dénomination spéciale (par exemple dans un restaurant, avec des prix de nourriture différents) n'est possible qu'avec le module Management des Tournois online PC CADDIE.
- Article : Vous pouvez voir l'article

- **Prix :** Le prix ne peut être fixé qu'avec "Personnaliser" et ne doit pas être ajusté dans l'article pour chaque compétition.
- *Méthode :* "Personnaliser" est la méthode par défaut.
- **Pri :** PC CADDIE calcule les articles **de bas en haut**, correspondant aux catégories. Par exemple, pour le "prix de départ" **basé sur l'astérisque**, il détermine d'abord l'âge (ici, le réglage automatique dans l'article est nécessaire), puis calcule le "prix de départ adulte". En raison de l'astérisque, les adolescents ne sont pas facturés, même si aucun réglage automatique n'a été défini dans l'article dans le droit d'entrée pour adultes.

Vous pouvez inclure autant d'éléments que vous le souhaitez dans le droit d'entrée automatique. Saisissez le prix du concours en marquant l'article et en choisissant **Modifier**, ou faites un nouvel article avec **Nouveau** et remplissez de manière appropriée !

|                                     | lenngeld-Artikel                               |                                                      | Ausr                   | nahmen (0)                       |     | ✓ <u>0</u> K   |
|-------------------------------------|------------------------------------------------|------------------------------------------------------|------------------------|----------------------------------|-----|----------------|
| Kategorie                           | A                                              | rtikel                                               | Preis                  | Verfahren                        | Pri |                |
| Nenngeld                            | N                                              | enngeld Erwachsen                                    | 30.00                  | Anpassen                         | 4   | S Einbuchen    |
| Greenfee                            | T<br>G                                         | enngeld Jugend<br>urniergreenfee<br>F Turnier Jugend | 50.00<br>50.00<br>0.00 | Anpassen<br>Anpassen<br>Anpassen | *   | 🦓 In Kasse F12 |
| Restaurant                          | 1 T<br>Nenngeldartike                          | urnier Fleischgericht                                | 20.00                  | Anpassen                         |     | ×              |
| Dption 3                            | Artikel:                                       | nennga 0000 Nei                                      | nnaeld Jua             | end                              |     |                |
|                                     | Preis:                                         | 10,00                                                |                        | -                                |     | Abbruch        |
|                                     | Verfahren:                                     | Anpassen                                             |                        |                                  | •   |                |
|                                     | Kategorie:                                     | Nenngeld                                             |                        |                                  | •   |                |
| - neu                               |                                                |                                                      |                        |                                  |     |                |
| )ie Personer<br>iber die Artik      | das Setz<br>Hakens is<br>PRI Eins              | ten des<br>It für die<br>tellung                     |                        |                                  |     |                |
| Die Personer<br>iber die Artik<br>📚 | das Setz<br>Hakens is<br>PRI Eins<br>des Sterr | ten des<br>st für die<br>tellung<br>nchens           |                        |                                  |     |                |

Clarifications :

• ajustement - enregistre les écritures sur les comptes et vérifie si cet article existe déjà (en raison d'un passage précédent) ou s'il ne convient pas et doit être supprimé.

#### Préciser les options d'inscription aux tournois en ligne et les utiliser pour les frais de

#### départ automatiques

| nierdaten: TESTT  | URNIER - 28.02.19 - Teilnehmer: 0 / Gäste: 0           |                    |
|-------------------|--------------------------------------------------------|--------------------|
| Name, Datum, Pla  | atz                                                    |                    |
| Kürzel 19025      | Name TESTTURNIER                                       | Projekt            |
| Lochzahl 18       | (36 -> 2 Runden, max. 108 -> 6 Runden)                 | 🤶 <u>N</u> eu      |
| Datum 28.02.      | 19                                                     | Andern [F1]        |
| Platz 9001.1      | 1.1.5 Löcher 1-9 Golfclu 🖶 🛐 Mehrere Plätze im Turnier | X Löschen          |
| Hcp-Grenze der A  | bschläge Herren /20,4/54/-/-                           | 🍫 <u>K</u> opieren |
|                   | Damen /-/-/                                            | 😫 Spieler          |
| Ausschreibung     |                                                        | 🛓 Ergebnisse       |
| HCP-Grenze        | MeldungRechnen Hcp-Faktor                              | Drucken F8         |
| Spielform         | Einzel 💌 Details                                       | Nenngeld           |
| Zählweise         | Stableford                                             | Abachkusa          |
|                   | <b>1</b> Informationen                                 | ADSCHIUSS          |
| Stechen           | Schwerste/Leichteste 9, 6, 3, 1                        | Internet           |
| Blind-Hole        | Nein 🔽                                                 | Mo Online          |
| Jahrespreiswirks. | Nein <u>Ausschreib-Text</u> Pin-Positions              |                    |
| Intern/Gäste      | Offen                                                  |                    |
| HCP-wirksam       | vorgabenwirksam 🗸                                      | Endo               |

Sélectionnez le bouton *En ligne* dans les paramètres généraux de la compétition.

| PC CADDIE://online - Wettspiel                              |                       |
|-------------------------------------------------------------|-----------------------|
|                                                             | 1.04                  |
| Into Texte I Texte 2 Meldung Dateien Anzeige Datenaustausch | ✓ <u>0</u> K          |
| Spieler üblicherweise gegen das Intranet prüfen             | <b>C</b>              |
| Abmeldung ermöglichen <u>b</u> is: Uhr                      | 나 <u>K</u> opieren 16 |
| Online-Anmeldung NUR über PC CADDIE://online                | A Constant            |
| Anmeldung gesperrt (nur mit speziellen Rechten möglich)     | -> Senden             |
| Pro Anmeldung diese Anzahl Spieler minimal/maximal:         | • Parameter           |
| L                                                           |                       |
| Meldung nur mit dieser Zusatz-Info erlaubt:                 |                       |
|                                                             |                       |
|                                                             |                       |
| Meldung nur mit PIN:                                        |                       |
| PIN erforderlich von: bis:                                  |                       |
| Angaben zum Anmelde-Cut nach Handicap:                      |                       |
|                                                             |                       |
|                                                             |                       |
| Anmelde-Optionen definieren                                 |                       |
|                                                             |                       |
|                                                             |                       |
|                                                             | × units               |
|                                                             | Abbruch               |

| Optionen bearbeiten |                    |                                                                      |                                   |            |                     |  |  |
|---------------------|--------------------|----------------------------------------------------------------------|-----------------------------------|------------|---------------------|--|--|
|                     | Optionen 5         |                                                                      |                                   |            | ✓ <u>S</u> peichern |  |  |
|                     | Optionen 1         | Optionen 2                                                           | Optionen 3                        | Optionen 4 |                     |  |  |
|                     | <u>T</u> itel:     | Restaurant                                                           |                                   |            | X Abbruch           |  |  |
|                     | <u>A</u> uswahl 1: | Fleisch                                                              |                                   |            |                     |  |  |
|                     | Auswahl 2:         | Vegetarisch                                                          |                                   |            |                     |  |  |
|                     | Auswahl 3:         | ohne Essen                                                           |                                   |            |                     |  |  |
|                     | <u>A</u> uswahl 4: |                                                                      |                                   |            |                     |  |  |
|                     | Auswahl 5:         |                                                                      |                                   |            |                     |  |  |
|                     | Auswahl 6:         |                                                                      |                                   |            |                     |  |  |
|                     | Auswahl 7:         |                                                                      |                                   |            |                     |  |  |
|                     | <u>A</u> uswahl 8: |                                                                      |                                   |            |                     |  |  |
|                     |                    | <ul> <li>Online au</li> <li>Freitext e</li> <li>Auswahl e</li> </ul> | iswählbar<br>rlauben<br>erzwingen |            |                     |  |  |

# **Exemple d'un article avec options :** L'option 2 est appelée : Événement

| Ne | enngeld                                  |                                                                               |                                                                                          |                                      |                                              |            | ×                    |
|----|------------------------------------------|-------------------------------------------------------------------------------|------------------------------------------------------------------------------------------|--------------------------------------|----------------------------------------------|------------|----------------------|
|    | Nen                                      | ngeld-Artikel                                                                 | 1                                                                                        | Ausr                                 | ahmen (0)                                    | l<br>Pri l |                      |
|    | Nenngeld<br>Greenfee                     | Nenng<br>Nenng<br>Turnier<br>GE Tur                                           | eld Erwachsen<br>eld Jugend<br>greenfee<br>mier Jugend                                   | 30.00<br>60.00<br>50.00              | Anpassen<br>Anpassen<br>Anpassen<br>Anpassen | *          | 📚 Ein <u>b</u> uchen |
| (  | Veranstaltung                            | 1 Turnier<br>2 Turnier<br>3 ohne E                                            | Fleischgericht<br>Vegetarisches Ge<br>ssen                                               | 20.00<br>15.00<br>0.00               | Anpassen<br>Anpassen<br>Anpassen             |            | Sichern              |
|    | Neu Die Personengrup über die Artikel-Au | Nenngeldartikel<br>Artikel:<br>Preis:<br>Verfahren:<br>Kategorie:<br>Auswahl: | fleisch 0000<br>20,00<br>Anpassen<br>Option 2: Veranst<br>Vegetarisches<br>nehme Nicht T | furnier Fl<br>altung<br>Essen<br>eil | eischgericht                                 |            | X                    |

Plus d'informations sur le module *Management des Tournois online PC CADDIE sont disponibles ici.* 

#### Paramètres des frais de départ pour une compétition copiée

En cas de création d'une nouvelle compétition et si les paramètres du tournoi sont copiés d'une compétition similaire, copiez également les paramètres des frais de départ. Une fois que vous ouvrez les paramètres des frais d'entrée du tournoi, vous pouvez voir que les paramètres sont copiés. Bien entendu, vous pouvez également effectuer des modifications et les confirmer en cliquant sur **OK**. Si vous choisissez de fermer la fenêtre avec **Annuler**, les informations relatives à la copie restent inchangées !

| Nenngeld                                       |                                                   |                         |                        |          | ×                  |
|------------------------------------------------|---------------------------------------------------|-------------------------|------------------------|----------|--------------------|
| Nennge<br>Kategorie                            | ld-Artikel                                        | Ausr<br>Preis           | ahmen (0)<br>Verfahren | )<br>Pri |                    |
|                                                | Nenngeld Erwachsen<br>Nenngeld Erwachsen          | 60.00<br>30.00          | Anpassen<br>Anpassen   |          | Ein <u>b</u> uchen |
|                                                |                                                   | /                       |                        |          | F Sichern          |
| Neu Von der vorherigen Vo                      | o indern F7 🗙<br>eranstaltung kopiert - 'OK' zu   | Löschen<br>m Speichern! | ) 1 F                  | Rauf     |                    |
| Die Personengruppe (<br>über die Artikel-Autom | (Wer zahlt welchen Artikel?)<br>natik festgelegt. | wird im jeweilig        | en Artikel             |          |                    |
|                                                | Buchen in diesem Konten                           | bereich: UMS/           | ATZ                    |          |                    |
|                                                | Infoterminal: Allgemeine Ne                       | nngeld-Einstel          | ungen                  |          |                    |
| Infoter                                        | minal: Nenngeld-Einstellunge                      | en speziell für (       | dieses Turnier         |          |                    |
|                                                | Lastschrift für Internet-An                       | meldungen bu            | chen                   |          | X Abbruch          |

#### Établir des exceptions

Des prix exceptionnels peuvent être fixés pour les joueurs individuels, par exemple pour les sponsors, qui peuvent ne rien avoir à payer, ou dans notre exemple, seulement la nourriture.

- 1. Appuyez sur le bouton *Exceptions*.
- 2. Sélectionnez le lecteur ;
- 3. Ajustez les prix comme vous le souhaitez et appuyez sur OK.

| Nenngeld                     |                                                             |                |              | ? 🗆 🗙                                |
|------------------------------|-------------------------------------------------------------|----------------|--------------|--------------------------------------|
| Nenngeld-Artikel<br>Personen | Ausnahmen                                                   | (0) 1<br>Preis |              | ✓ <u>O</u> K<br>S Ein <u>b</u> uchen |
|                              |                                                             |                |              | 📓 In Kasse F12                       |
|                              | Nenngeld-Ausnahme beart                                     | peiten         |              | Sichern X                            |
|                              | Abweichendes Nenngeld bei die<br>sosu Sonnenschein, Susanne | ser Person:    | ✓ <u>о</u> к |                                      |
|                              | Typ<br>Erwachsene Wochentags                                | Preis          |              | ruch                                 |
| + Neu 2                      | Nenngeld                                                    | Normal         |              |                                      |
|                              |                                                             |                |              |                                      |
| 💕 Buchen in diesem K         | ontenbereich: ACCUEIL                                       |                |              |                                      |
| i Infoterminal: Allgen       | neine Nenngeld-Einstellungen                                | Turpier        |              |                                      |
|                              | eid-einstellungen spezielt für dieses                       | Turmer         |              |                                      |
| 🚡 Lastschrift für Intern     | net-Anmeldungen buchen                                      |                |              | X Abbruch                            |

#### Comptabiliser directement sur le compte de contribution

Dans ce cas, les réglages doivent être effectués dans le compte de contribution. (Nous ne recommandons pas d'enregistrer directement dans le domaine du compte de caisse ou de l'OP. Dans ce cas, l'enregistrement dans la caisse serait la bonne chose à faire).

Assurez-vous que le nom du tournoi est automatiquement ajouté au compte avec les paramètres de l'article suivant :

| – Suchkürzel, Na   | me, Status —                                             |                 |      |     |        |
|--------------------|----------------------------------------------------------|-----------------|------|-----|--------|
| K <u>ü</u> rzel    | ne30                                                     | Konto-Nr. (F    |      |     |        |
| Gruppe             | NENN Ne                                                  | nngeld          | •    | Neu | Lösch. |
| N <u>a</u> me      | Startgeld </td <td>•</td> <td>-</td> <td></td> <td></td> | •               | -    |     |        |
| <u>F</u> älligkeit |                                                          | Leer = Buchungs | stag |     |        |
| <u>S</u> tatus     | N - Norma                                                | l, einmalig     |      |     | •      |

Appuyez sur **Post entry** pour enregistrer automatiquement les frais d'entrée dans les comptes des joueurs enregistrés. Cela n'a de sens que si vous facturez les frais d'entrée des joueurs (en particulier de vos membres) trimestriellement, par exemple. Dans ce cas, les droits d'entrée doivent être enregistrés sur un compte de contribution, par exemple CLUB ou GMBH.

Ne lancez pas ce processus si vous souhaitez uniquement imprimer une liste des frais de participation.

Lorsque vous vous connectez, vous avez toujours le choix de ne transférer sur votre compte que les réservations d'un certain groupe de personnes (par exemple, des membres ou des invités), ou de ne transférer que les joueurs ayant un compte pour ce tournoi, les joueurs ayant un prélèvement automatique ou les joueurs ayant les coordonnées de leur compte.

| Nenngeld buchen                                                             | ×                 |
|-----------------------------------------------------------------------------|-------------------|
| Soll jetzt wirklich das Nenngeld für<br>alle Turnierspieler gebucht werden? | ✓ <u>S</u> tarten |
| Personengruppe:                                                             | X Abbruch         |
| Alle Kontakte 💌 🚥                                                           |                   |
| alle Spieler dieser Gruppe 🔹                                                |                   |
| 4/4 🗙                                                                       |                   |
| alle Spieler dieser Gruppe                                                  |                   |
| nur Spieler mit Konto für dieses Turnier                                    |                   |
| nur Spieler mit Einzugsermächtigung                                         |                   |
| nur Spieler mit Kontoangabe                                                 |                   |

Vous recevrez une liste avec les détails après confirmation :

| Ein | gebuchte Beträge      |                                |       |              |
|-----|-----------------------|--------------------------------|-------|--------------|
|     |                       |                                |       |              |
|     | Heck, Axel            | Startgeld Freundschaftsturnier | 20.00 | ✓ <u>о</u> к |
|     | Schmedding, Benedikt  | Startgeld Freundschaftsturnier | 20.00 |              |
|     | Hodel, Carmela        | Startgeld Freundschaftsturnier | 20.00 | Abbruch      |
|     | Sonnenschein, Susanne | Startgeld Freundschaftsturnier | 20.00 |              |
|     | Mustermann, Prof. Max | Startgeld Freundschaftsturnier | 20.00 |              |
|     |                       |                                |       |              |
|     |                       |                                |       |              |
|     |                       |                                |       |              |
|     |                       |                                |       |              |
|     |                       |                                |       |              |
|     |                       |                                |       |              |
|     |                       |                                |       |              |
|     |                       |                                |       |              |
|     |                       |                                |       |              |
|     |                       |                                |       |              |
|     |                       |                                |       |              |
|     |                       |                                |       |              |
|     |                       |                                |       |              |
| L   |                       |                                |       |              |

Exemple de compte avec nom de concours complété :

| Ur | msatzkon | to - CLUB                       |          |      |   |       |           | $\times$       |
|----|----------|---------------------------------|----------|------|---|-------|-----------|----------------|
|    | 8        | Information                     | Datum    | Zeit | S | Netto | Brutto OK |                |
|    | nenn     | Startgeld Preis des Präsidenten | 25.11.19 | 0:00 | N | 20,00 | 20,00     | Beitr.WahF2    |
|    |          |                                 |          |      |   |       |           | Beitr. · TypF7 |

#### Réserver dans la caisse enregistreuse

Tous les clients PC CADDIE utilisant le module de trésorerie pour les greenfee etc. peuvent utiliser cette option très utile. En cliquant **En espèces** (F12) , tous les joueurs et leurs frais de démarrage seront transférés dans la caisse enregistreuse comme des articles en circulation :

| Nenngeld in Kasse buchen                                                                                                    |     |                   |
|----------------------------------------------------------------------------------------------------|-----|-------------------|
| Sollen alle Nenngeld-Forderungen in der<br>Kasse angelegt werden?                                                           |     | ✓ <u>S</u> tarten |
|                                                                                                    |     | X Abbruch         |
| Kunden und Buchungen eintragen                                                                                              |     |                   |
| auch mit 0-Buchungen                                                                                                    |     |                   |
| Nur Kunden in die Kasse eintragen                                                                                           |     |                   |
| Buchungen entfernen                                                                                                    |     |                   |
| Personengruppe:                                                                                                    |     |                   |
| Alle Kontakte 👻                                                                                                    | ••• |                   |
| alle Spieler dieser Gruppe                                                                                                  | •   |                   |
| 1. Runde                                                                                                    | •   |                   |
| Spieler in der Kasse nach Startzeit sortieren                                                                               |     |                   |
| Ziel-Kontenbereich: UMSATZ                                                                                                  | •   |                   |
| Hinweis: Bei Anwahl eines Fremdbereichs können<br>nur die Spieler, nicht jedoch Buchungen in die<br>Kasse übertragen werden |     |                   |
| Ziel-Kassennummer:                                                                                                    |     |                   |

Ainsi, quand un joueur arrive et veut payer, il vous suffit de sélectionner le lecteur dans le masque de la caisse et de cliquez sur **Paiement** (F12) (voir

instructions\_pour\_l\_utilisation\_de\_la\_caisse\_enregistreuse) - tout sera encaissé rapidement et facilement et toutes les rentrées de fonds seront listés dans votre solde quotidien.

| Kasse                                          |                                                                             |                                  |                              |          |                |                    |         |                |                  |               |                                  | _ (                         |         |
|------------------------------------------------|-----------------------------------------------------------------------------|----------------------------------|------------------------------|----------|----------------|--------------------|---------|----------------|------------------|---------------|----------------------------------|-----------------------------|---------|
| GASTRO<br>UMSATZ                               | An <u>m</u> elden (Ca<br><u>Time</u> Buchungs<br>ediener  Kasse             | rmela)<br>tag 10                 | .03.21                       | So       | Neu            | chein, Sus         | itee:E  | 7.0)<br>3<br>— | 🧨 Edit           | Gol           | fclub Son<br>Sol                 | nenhof<br>I: 87.00<br>20.00 | *       |
| Heck, Axe<br>Hodel, Ca<br>Musterma<br>Schmeddi | I ()<br>rmela ()<br>nn, Prof. M. ()<br>ng, Benedikt (3)<br>hein, Susan. (47 | 20.00<br>20.00<br>20.00<br>20.00 | carm<br>carm<br>carm<br>carm |          | 1              | Nenngelo           | 1: Freu | ndsch          | naftsturnie      | r             | 20.00                            | 20.00                       | carm    |
| Kunde (F<br><b>2</b> , Pers. <u>E</u> dit      | <sup>:9)</sup>  <br><b>5</b> K <u>o</u> nto 📰 K                             | ≡<br>arte F6                     | An                           | tikel (F | <sup>-1)</sup> | Ein/ <u>A</u> usza | hlunį   |                | Zahl<br>Bezahlen | 1<br>F12 אר א | ♥ <u>S</u> pezi: F<br>Viederhole | 7 🗍 .c                      | isch F5 |

Si vous préférez que les joueurs soient transférés dans l'ordre alphabétique, supprimez la coche de la case à côté **Transfert des joueurs vers la caisse selon l'ordre du temps de départ.** 

Si votre restaurant travaille également avec PC CADDIE, vous pouvez transférer les noms des joueurs au service de la restauration en utilisant l'option **Transférer uniquement les clients vers la caisse**. Assurez-vous de bien avoir défini le compte-cible **GASTRO**.

#### Retirer les réservations de la caisse enregistreuse

Si vous voulez retirer les joueurs et les réservations de la caisse enregistreuse, répétez le processus ci-dessus et changez pour "Retirer les réservations".

| ✓ <u>S</u> tarten<br>X <u>A</u> bbruch |
|----------------------------------------|
| Abbruch                                |
|                                        |
|                                        |
|                                        |
|                                        |
|                                        |
|                                        |
|                                        |
|                                        |
|                                        |
|                                        |
|                                        |

# Sauvegarder et charger la liste de départ

| nngeld                                                       |                                                                                             |                                |                                              |         | ×                    |
|--------------------------------------------------------------|---------------------------------------------------------------------------------------------|--------------------------------|----------------------------------------------|---------|----------------------|
| Nen                                                          | ingeld-Artikel                                                                              | Ausr                           | nahmen (0)                                   | ļ       |                      |
| Kategorie                                                    | Artikel                                                                                     | Preis                          | Verfahren                                    | Pri     |                      |
| Nenngeld<br>Greenfee                                         | Nenngeld Erwachsen<br>Nenngeld Jugend<br>Turniergreenfee                                    | 30.00<br>60.00<br>50.00        | Anpassen<br>Anpassen<br>Anpassen             | *       | S Ein <u>b</u> uchen |
| Restaurant                                                   | GF Turnier Jugend<br>1 Turnier Fleischgericht<br>2 Turnier Vegetarisches Ge<br>3 ohne Essen | 0.00<br>20.00<br>15.00<br>0.00 | Anpassen<br>Anpassen<br>Anpassen<br>Anpassen | *       | Sichern 1            |
| Option 3                                                     | Sponsoring                                                                                  | 5.00                           | Anpassen                                     |         |                      |
| Neu           Die Personengrup           über die Artikel-Au | ope (Wer zahlt welchen Artikel?) wird in<br>utomatik festgelegt.                            | n jeweilig                     | pen Artikel                                  | Abbruch |                      |
| -                                                            | Buchen in diesem Kontenbereic                                                               | :h: UMS                        | ATZ                                          |         |                      |
| <b>F</b>                                                     | Infoterminal: Allgemeine Nenngelo                                                           | I-Einstell                     | ungen                                        |         |                      |
| 5 In                                                         | foterminal: Nenngeld-Einstellungen spe                                                      | ziell für d                    | dieses Turniei                               | 1       |                      |
|                                                              |                                                                                             |                                |                                              |         |                      |

Pour les différentes séries de compétitions, vous pouvez également sauvegarder les paramètres des frais de départ et les recharger pour la série suivante.

- Sauvegardez les paramètres des frais d'entrée dès qu'ils sont définis de manière appropriée et testés pour l'utilisation.
- Donnez un nom approprié au modèle.
- Cliquez sur OK !

#### Comptabilisation directe sur le compte de contribution

Les paramètres ont été définis dans un compte de contribution. Cela est logique si vous souhaitez toujours régler tous les droits d'entrée avec une seule facture afin de les percevoir, par exemple, avec SEPA (principalement possible pour les membres). En pratique, il est généralement plus judicieux de traiter dans un domaine de compte de caisse enregistreuse.

Avec les paramètres de l'article suivant, vous pouvez vous assurer que le nom du tournoi est

également automatiquement ajouté au compte :

| – Suchkürzel, Na   | ame, Status — |                |       |     |        |
|--------------------|---------------|----------------|-------|-----|--------|
| K <u>ü</u> rzel    | ne30          | Konto-Nr. (    |       |     |        |
| Gruppe             | NENN Ner      | nngeld         | -     | Neu | Lösch. |
| N <u>a</u> me      | Startgeld     | -              | _     |     |        |
| <u>F</u> älligkeit | I             | Leer = Buchung | gstag |     |        |
| <u>S</u> tatus     | N - Normal,   | einmalig       |       |     | •      |

Avec le bouton **enregistrer**, les frais d'entrée sont automatiquement enregistrés sur les comptes des joueurs inscrits. Cela n'a de sens que si vous réglez les frais d'entrée des joueurs (en particulier de vos membres), par exemple tous les trimestres. Dans ce cas, vous devez comptabiliser les frais d'entrée sur un compte de contribution, par exemple CLUB ou GMBH.

Si vous souhaitez uniquement imprimer une liste des frais d'entrée, ne lancez pas cette fonction. Lors de l'inscription, vous avez toujours le choix entre transférer les réservations sur le compte d'un groupe spécifique de personnes (par exemple, les membres ou les invités) uniquement, ou uniquement les joueurs ayant un compte pour ce tournoi, uniquement les joueurs ayant une autorisation de prélèvement automatique, ou uniquement les joueurs ayant des détails de compte.

| Nenngeld buchen                                                             |     |     |                   | Х |
|-----------------------------------------------------------------------------|-----|-----|-------------------|---|
| Soll jetzt wirklich das Nenngeld für<br>alle Turnierspieler gebucht werden? |     |     | ✓ <u>S</u> tarten |   |
| Personengruppe:                                                             |     |     | X Abbruch         |   |
| Alle Kontakte                                                               | •   | ••• |                   |   |
| alle Spieler dieser Gruppe                                                  |     | •   |                   |   |
|                                                                             | 4/4 | X   |                   |   |
| alle Spieler dieser Gruppe                                                  |     |     |                   |   |
| nur Spieler mit Konto für dieses Turnier                                    |     |     |                   |   |
| nur Spieler mit Einzugsermächtigung                                         |     |     |                   |   |
| nur Spieler mit Kontoangabe                                                 |     |     |                   |   |

Après confirmation, vous recevrez une liste avec les détails :

| Ein | gebuchte Beträge      |                                |       |              |
|-----|-----------------------|--------------------------------|-------|--------------|
|     |                       |                                |       |              |
|     | Heck, Axel            | Startgeld Freundschaftsturnier | 20.00 | ✓ <u>о</u> к |
|     | Schmedding, Benedikt  | Startgeld Freundschaftsturnier | 20.00 | V Abbauch    |
|     | Hodel, Carmela        | Startgeld Freundschaftsturnier | 20.00 | Abbruch      |
|     | Sonnenschein, Susanne | Startgeld Freundschaftsturnier | 20.00 |              |
|     | Mustermann, Prof. Max | Startgeld Freundschaftsturnier | 20.00 |              |
|     |                       |                                |       |              |
|     |                       |                                |       |              |
|     |                       |                                |       |              |
|     |                       |                                |       |              |
|     |                       |                                |       |              |
|     |                       |                                |       |              |
|     |                       |                                |       |              |
|     |                       |                                |       |              |
|     |                       |                                |       |              |
|     |                       |                                |       |              |
|     |                       |                                |       |              |
|     |                       |                                |       |              |
|     |                       |                                |       |              |
|     |                       |                                |       |              |

Exemple de compte avec ajout d'un nom de compétition :

| U | msatzkon | to - CLUB                       |          |      |   |       |           | $\times$            |
|---|----------|---------------------------------|----------|------|---|-------|-----------|---------------------|
|   | 8        | Information                     | Datum    | Zeit | S | Netto | Brutto OK |                     |
|   | nenn     | Startgeld Preis des Präsidenten | 25.11.19 | 0:00 | N | 20,00 | 20,00     | Beitr.WahF2         |
|   |          |                                 |          |      |   |       |           | Beitr <u>Typ</u> F7 |

# **Copier les données depuis un autre tournoi**

#### **Information Général**

Très souvent, les tournois peuvent être très similaires; par exemple, un tournoi dames qui se répète toutes les deux semaines avec la même forme de jeu, le même texte de la compétition et les mêmes catégories de prix. Tout d'abord, vérifiez si le tournoi que vous souhaitez copier est correctement réglé. Ensuite, suivez ces étapes pour créer un tournoi similaire :

ASTUCE: Rendez votre travail moins difficile:

1. Avant tout chose, créez une nouvelle compétition avec le bouton *Nouveau* (1).

| 🝷 - 28.10.                             | 20 - Tei             | Inehme            | r: 0 / G           | iäst         | e: 0                                  |                       |                                     |          |                           | ?                                    | $\times$ |
|----------------------------------------|----------------------|-------------------|--------------------|--------------|---------------------------------------|-----------------------|-------------------------------------|----------|---------------------------|--------------------------------------|----------|
| – Name, Dati<br>K <u>ü</u> rzel        | um, Platz<br>20009   | Nam               | e                  |              |                                       |                       |                                     | ^        | ۹<br>۵0 г                 | ≡<br>Projekt                         | Þ        |
| <u>L</u> ochzahl<br>Datum              | 18 (3<br>28.10.20    | )6 -> 2 Rur<br>)  | iden, ma           | ax. 1(       | 08 -> 6 Rur                           | iden)                 |                                     | ~        | 1+1<br>✓≦                 | <u>v</u> eu<br>jichern               | F11      |
| Platz<br>Hcp-Grenze                    | 0056.1<br>e der Abso | 18 Lo<br>chläge   | ch Platz<br>Herren |              | ≡ •••<br>/36.0/-/-/                   | <u>M</u> ehrere<br>/- | Plätze im T                         | urnier   | 2 <sup>2</sup> 2          | . <u>o</u> schen<br><u>(</u> opieren |          |
| – Ausschreib<br><u>H</u> CP-Grenz      | ung                  | Meldun;           | Damer              | ו<br><br>  . | /36.0/-/-/                            | /-                    | Hcp- <u>F</u> akto                  | or       | 22<br>92<br>10            | ipieler<br>Irgebnisse                |          |
| <u>S</u> pielform<br><u>Z</u> ählweise |                      | Einzel<br>Stablef | ord                |              |                                       | *<br>*                | Details                             | 5        | 1 <b>(</b><br>1<br>1<br>1 | Venngeld                             | F8       |
| Stechen<br>Blind-H <u>o</u> le         |                      | Schwer            | ste/Leich          | ntest        | e                                     | Ŧ                     | i Inform<br>9, 6, 3, 2, 1           | nationen | e in c                    | nternet                              |          |
|                                        | wirks.<br>te         | Nein<br>Offen     |                    | •<br>•       | <u>A</u> usschre<br><u>P</u> reise/Ka | eib-Text<br>ategorien | P <u>i</u> n-Po<br><u>T</u> eamwert | sitions  | 1.00<br>. 1               | Telefon                              |          |
| HCP-wirksa                             | am                   | Normal            | wirksan            | n            |                                       | Ŧ                     |                                     | Ô        |                           | inde                                 |          |

2. Maintenant cliquez sur *Copier* (F6) (2) et cette requête va apparaitre:

| Turnier-Inforr                            | nation kopieren                                                                                                    |   |  | × |  |  |  |  |  |
|-------------------------------------------|----------------------------------------------------------------------------------------------------|---|--|---|--|--|--|--|--|
| Mit diese<br>Einstellu<br>von eine<br>die | C <u>K</u> opieren                                                                                                    |   |  |   |  |  |  |  |  |
| VORSICHT:<br>lungen bzv                   | VORSICHT: Dadurch werden die alten Einstel-<br>lungen bzw. Spielerinformationen durch die<br>neuen ersetzt!                                                    |   |  |   |  |  |  |  |  |
| Quell-Turnier:                            |                                                                                                    | ≡ |  |   |  |  |  |  |  |
| Zu kopieren:                              | Turnier- <u>E</u> instellungen                                                                                                    |   |  |   |  |  |  |  |  |
|                                           | <ul> <li>zusätzliche <u>S</u>pieler</li> <li>Startzeiten</li> <li><u>T</u>eamzuordnungen</li> <li>Spielergebnisse</li> <li>Alte Ergebnisse ersetzen</li> </ul> | * |  |   |  |  |  |  |  |

3. Sélectionnez l'option requise et confirmez avec **Copier.** Confirmez la prochaine question de sécurité avec **Oui.** 

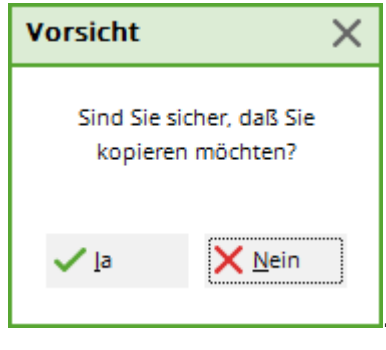

!

Maintenant, vous avez simplement à ajuster les dates (pour internet, les limites à entrer etc.)

<u>Copier les paramètres</u>

Sélectionnez la **Source compétition** en utilisant l'abbreviation ou la liste à scroller et marquer les **Détails de la compétition.** Si le même joueur joue tout le temps, vous pouvez aussi vérifier l'option **Joueurs additionnels**, et si tous les joueurs n'ont pas encore été entrés dans le tournois, ils seront ajoutés. Et, s'il n'y pas encore de joueurs dans cette compétition pour le moment, tous les jours seront copiés. Vérifiez également que le **tee times** et la case de la **combinaison des équipes** si le temps de départ et les combinaisons Flight sont toujours au même moment.

#### • Importer les résultats

La fonction **Importer des tournois** vous autorise d'importer des scores, par exemple, si vous avez besoin de cumuler des calculs pour un tournoi hebdomadaire. Exécutez les tournois comme d'habitude, comme un tournoi simple de 18 trous. Pour le calcul total, vous pouvez configurer une nouvelle compétition avec un maximum de 90 trous (= 5 parties). Copiez les *joueurs additionnels,* les *scores des joueurs* (avec l'option *remplacer les anciens résultats*) et peut-être même la *combinaison des équipes* de chaque partie individuelle de votre tournoi. Dans le cas où vous avez le module Prix annuels vous devriez utiliser cette fonction pour un calcul cumulatif.

#### Copier sans le handicap réel

Si vous voulez, par exemple, copier un handicap efficient pour un tournoi sans prendre en compte les résultats du tournoi que vous copiez ( aussi, copier les résultats seront une erreur), vous devez faire ce qui suit :

- Cliquez sur **Nouveau tournoi**
- Avant de cliquer sur copier, sélectionnez **Premier PAS DE HANDICAP EFFICACE**
- Quand vous continuez avec *Copier*, *ne définissez pas de contrôle des cases sur le réglage du tournoi*, simplement copier les joueurs et les résultats!
- Considérez que vous devez aussi vérifier tous les paramètres pour le nouveau tournoi: Quel est le premier tee? Sont-ils des tees individuels? Quels format de prix avez-vous besoin? Assurez-vous d'effectuer les paramètres correctes pour le tournoi copié, comme d'habitude!

# **Entrer les joueurs**

Cliquez sur le bouton **Joueur** pour ouvrir l'éditeur pour une liste de participant. Cela peut aussi être accessible via **Compétitions/Entrer les joueurs, installer une liste de départ**. Lisez ceci pour en savoir plus: Saisir les joueurs, liste de départ.

# **Entrer les score**

Cliquez sur **Scores** pour ouvrir le menu pour les résultats des compétitions. Pour en savoir plus sur le sujet, veuillez lire ceci :Entrer les résultats.

# Impression

Avec *Impression* (F8) vous pouvez ouvrir toutes les fonctions d'impression (liste des participants, liste de départ, résultats etc.).Vous serez amené à sélectionner le type de liste.

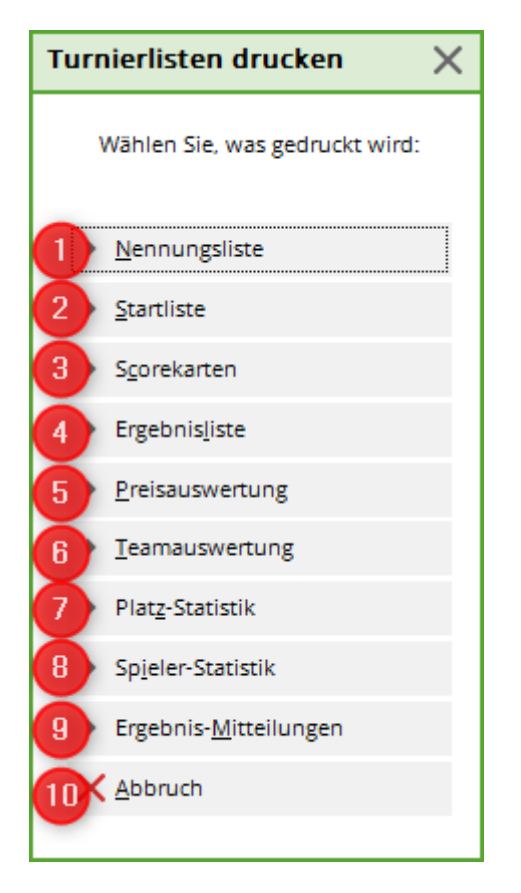

La liste des tournois suivant peut être imprimé :

- 1. Liste d'inscription
- 2. Liste de départ
- 3. Cartes de score
- 4. Liste des résultats
- 5. Répartition des prix
- 6. Résultats des équipes
- 7. Statistiques du parcours
- 8. Statistiques des joueurs
- 9. Communication des résultats
- 10. Vous pouvez quitter ce menu d'impression avec **Annuler**.

# Effacer un tournoi

Si une compétition a été créé, mais pas téléchargé dans l'Intranet , il peut être facilement supprimé. Pour ce faire , ouvrez la fenêtre du tournoi et cliquez sur **Effacer** 

| 🝷 Flühli Sörenberg 18 Loch - 14.10.20 - Teilnehmer: 4 / Gäste: 4 💦 🤌 🤶 |                   |            |             |             |                |                    |                        |            |            |     |
|------------------------------------------------------------------------|-------------------|------------|-------------|-------------|----------------|--------------------|------------------------|------------|------------|-----|
|                                                                        | -Name, Datu       | ım, Platz  |             |             |                |                    |                        |            | _          |     |
|                                                                        | K <u>ü</u> rzel   | 20002      | Name        | Flühli S    | ,0 F           | rojekt             |                        |            |            |     |
|                                                                        |                   |            |             |             |                |                    | ~                      | + N        | leu        |     |
|                                                                        | <u>L</u> ochzahl  | 18 (3      | 6 -> 2 Rund | en, max. 1  | 08 -> 6        | Runden)            |                        | Ä          | -<br>ndern | F11 |
|                                                                        | Datum             | 14.10.20   | )           |             |                |                    |                        |            | öschen     |     |
|                                                                        | Platz             | 0056.1     | 18 Loch     | n Platz     | = •            | •• <u>M</u> ehrere | Plätze im Turnier      |            | oschen     |     |
|                                                                        | Hcp-Grenze        | der Abso   | hläge H     | Herren      | /36.0          | /-/-/-             |                        | L K        | opieren    |     |
|                                                                        |                   |            | [           | Damen       | /36.0          | /-/-/-             |                        | <u>s</u> 2 | pieler     |     |
|                                                                        | - Ausschreibu     | ung        |             |             |                |                    |                        | ₽ <u></u>  | rgebnisse  |     |
|                                                                        | HCP-Grenze        | 2          | Meldung     |             | Rechr          | ien                | Hcp- <u>F</u> aktor    |            | rucken     | F8  |
|                                                                        | <u>S</u> pielform |            | Aggregat    | (Hcp-wirks  | am)            | Ŧ                  | Details                | 8 N        | lenngeld   |     |
|                                                                        | <u>Z</u> ählweise |            | Stablefor   | ł           |                | $\nabla$           |                        | → A        | bschluss   |     |
|                                                                        |                   |            |             |             |                |                    | (i) Informationen      |            |            |     |
|                                                                        | Stechen           |            | Schwerste   | e/Leichtest | e              | Ŧ                  | 9, 6, 3, 2, 1          | G II       | nternet    |     |
|                                                                        | Blind-Hole        |            | Ja          |             | cher           | 2; 5; 7            |                        | P;∥o ⊂     | nline      |     |
|                                                                        |                   |            |             |             | <u>A</u> usso  | hreib-Text         | P <u>i</u> n-Positions |            |            |     |
|                                                                        | Intern/Gäst       | e          | Offen       | Ψ.          | <u>P</u> reise | e/Kategorien       | Teamwertung            | С, Т       | elefon     |     |
|                                                                        |                   |            |             |             |                |                    | <del>ت</del>           | E E        | nde        |     |
|                                                                        |                   |            |             |             |                |                    |                        |            |            |     |
| Т                                                                      | urnier lösa       | hen        |             |             | <              |                    |                        |            |            |     |
|                                                                        |                   |            |             |             |                |                    |                        |            |            |     |
|                                                                        |                   | Hallowe    | en Cup      |             |                |                    |                        |            |            |     |
|                                                                        | Soll diese        | es Turnier | gelöscht w  | erden?      |                |                    |                        |            |            |     |

Dans le cas où il a été transféré à l'intranet ou au cas où les résultats ont été transférés aux feuilles d'enregistrement de handicap, il peut seulement être réglé sur «inactif» :

X Abbruch

la, Turnier komplett löschen

Nur die Spielerdaten löschen

| Veranstaltung löschen                                                                                                    | × |
|----------------------------------------------------------------------------------------------------|---|
| Flühli Sörenberg 18 Loch                                                                                                    |   |
| Diese Veranstaltung kann nicht mehr gelöscht werden, da der<br>Veranstaltungstag erreicht wurde, die Veranstaltung bereits<br>online gestellt wurde und/oder der Turnierabschluss gemacht<br>wurde.                                                                                                    |   |
| Survey Server and the set of the set of the |   |

Dans la liste de toutes les compétitions, la compétition inactive sera affichée en gris clair :

| Turnierdaten - Turnier wählen             |         |             |         |        |                     | ×  |
|-------------------------------------------|---------|-------------|---------|--------|---------------------|----|
| Suchkürzel eingeben: 20002                |         |             |         |        | ✓ <u>O</u> k        |    |
| Datum Turnier                             | Loch Sp | iel Spi     | eler Su | kz     | + <u>N</u> eu       | F9 |
| 28.02.05 Workshop1 München                | 18      | Einzel-Str  | 15/0    | 4w1m 📥 | A <sup>®</sup> Edit |    |
| 06.05.07 Coupe du printemps Payerne       | 18      | Einzel-Sta  | 89/50   | 0723   | Edir                | 17 |
| 16.08.07 Offener Donnerstag               | 18      | Einzel-Sta  | 30/0    | 07033  | 🗍 <u>L</u> öschen   | F5 |
| 16.08.07 Offener Donnerstag               | 18      | Einzel-Sta  | 30/0    | 07033  | Q. Suchen           |    |
| 08.11.07 Testcup                          | 36      | Einzel-Sta  | 8/0     | 0201   | <u>_</u>            |    |
| 29.01.20 Aaretal 18-Loch-Turnier          | 9       | Einzel-Sta  | 2/20    | 0728   | () <u>W</u> eiter   | F3 |
| 01.04.20 Winterplausch                    | 18      | Einzel-Sta  | 0/0     | 20003  |                     |    |
| 13.10.20 Renault Cup Turnier              | 54      | Foursom-Sta | 8/0     | 20006  |                     |    |
| 14.10.20 20007                            | 18      | Einzel-Sta  | 0/0     | 20007  |                     |    |
| 14.10.20 Flühli Sörenberg 18 Loch Turnier | 18      | Einzel-Sta  | 4/0     | 20002  |                     |    |
|                                           |         |             |         | •      |                     |    |
|                                           |         |             |         |        | X Abbruch           |    |

Pour réactiver un tournoi, cliquez sur *Changer* (F11) et ensuite cliquez sur *Internet.* 

| <sup>9</sup> Flūhli Sōrenbe          | erg 18 Loch    | - 14.10                  | . <b>20</b> - 1 | Teilnehm    | er: 4 / G        | iäste: 4  |                | ?       | ×   |
|--------------------------------------|----------------|--------------------------|-----------------|-------------|------------------|-----------|----------------|---------|-----|
| – Name, Datum, Platz<br>Kürzel 20002 |                | ≡                        | Þ               |             |                  |           |                |         |     |
| 2002                                 | + <u>N</u> e   | u                        |                 |             |                  |           |                |         |     |
| Lochzahl 18 (                        | 36 -> 2 Runden | , max. 10                | 8->6F           | lunden)     |                  |           | ✓ <u>S</u> ic  | hern    | F11 |
| Datum 14.10.2                        | 0              | 1.2+7                    | =               | • Mehren    | e Plätze im      | Turpier   | 🗍 L <u>ö</u> s | schen   |     |
| Hcp-Grenze der Abs                   | chläge He      | rren                     | /36.0/          | -/-/-       |                  | Turner    | Ć <u>∩ k</u> o | pieren  |     |
|                                      | Da             | men                      | /36.0/          | -/-/-       |                  | ***       | 🧕 Spi          | ieler   |     |
| -Ausschreibung                       |                |                          |                 |             |                  |           | 🟆 Erg          | ebnisse |     |
| <u>H</u> CP-Grenze                   | Meldung        |                          | Rechno          | en          | Hcp- <u>F</u> ak | ile       | 🖶 Dru          | ucken   | F8  |
| Zählweise                            | Stableford     |                          |                 | •           | Deta             | 1115      | Se Ne          | nngeld  |     |
| _                                    |                |                          |                 |             | i Info           | rmationen | → Ab           | schluss |     |
| Stechen                              | Schwerste/L    | eichteste.               |                 | •           | 9, 6, 3, 2,      | 1         | 💮 Int          | ernet   |     |
| Blind-H <u>o</u> le                  | Ja '           | <ul> <li>Löcl</li> </ul> | her             | 2; 5; 7     |                  |           | P:∥o On        | line    |     |
|                                      |                |                          | <u>A</u> ussch  | nreib-Text  | P <u>i</u> n-l   | Positions |                |         |     |
| Intern/Gäste                         | Offen          | *                        | <u>P</u> reise  | /Kategorien | <u>T</u> eamwe   | ertung    | 📞 Tel          | efon    |     |
|                                      |                |                          |                 |             |                  | دی        | En En          | de      |     |

Maintenant, changez le **Afficher le statut** :

| Intranet-Informationen (interne ID: 13) X |                            |               |            |               |  |  |  |  |  |
|-------------------------------------------|----------------------------|---------------|------------|---------------|--|--|--|--|--|
|                                           |                            | <b>•</b>      |            |               |  |  |  |  |  |
| Name:                                     | Flunii Sorenberg 18 Loch   | Turnier       |            | ✓ <u>о</u> к  |  |  |  |  |  |
| Form:                                     | Einzel - Stableford; 18 Lö | cher          | manuel     |               |  |  |  |  |  |
| Informationen Kate                        | gorien Spielerzahl         | Meldegrenzen  | Funktionen | C Kopieren F6 |  |  |  |  |  |
|                                           |                            |               |            |               |  |  |  |  |  |
| Ausrichter:                               | Club 🔻 🕨 II                | D:            |            | Ö Parameter   |  |  |  |  |  |
|                                           |                            |               | ≡ …        |               |  |  |  |  |  |
| Bemerkung:                                | Buffet am Abend            |               |            |               |  |  |  |  |  |
| Nenngeld-Info:                            | 30 CHF für Mitglieder; 80  | CHF für Gäste |            | Export        |  |  |  |  |  |
| Start:                                    | Tee:                       | Zeit:         | Uhr        |               |  |  |  |  |  |
| Anzeige-Status:                           | Turnier ausblenden         |               | -          |               |  |  |  |  |  |
|                                           | -                          |               | <i>""</i>  |               |  |  |  |  |  |
|                                           | nur Meldeliste             |               |            |               |  |  |  |  |  |
|                                           | nur Meldeliste und Star    |               |            |               |  |  |  |  |  |
| Sichthar ab: Meldeli                      | nur Ergebnislisten         |               |            |               |  |  |  |  |  |
| Sicilitatian. Meldeli                     | Meldeliste, Startliste un  |               |            |               |  |  |  |  |  |
| Startlist                                 | keine Liste veröffentlich  |               |            |               |  |  |  |  |  |
| Ergebni                                   | Turnier ausblenden         |               |            |               |  |  |  |  |  |
|                                           | Turnier gelöscht           |               |            |               |  |  |  |  |  |
| 💮 Spieler und Platz p                     | er Intranet prüfen         |               |            |               |  |  |  |  |  |
| Meldeliste ins Intra                      | anet stellen               |               |            |               |  |  |  |  |  |
| Startliste ins Intran                     |                            |               |            |               |  |  |  |  |  |
| Ergebnisliste ins Int                     | tranet stellen             |               |            |               |  |  |  |  |  |
| Wettspiel im Intran                       | net öffnen                 | Info-Te       | exte       | X Abbruch     |  |  |  |  |  |
|                                           |                            |               |            |               |  |  |  |  |  |

# Archiver un tournoi

Les tournois ne peuvent pas être archivés. Mais vous pouvez utiliser le bouton **Effacer** pour mettre ce statut en "inactif". Cela veut aussi dire que vous pouvez avoir accès à des compétitions plus anciennes.

# Transférer le sweepstake des participants vers un calendrier

#### Timetable

www.pccaddie.com

# Particularités en Autriche

Les formes de jeu autorisés en Autriche sont des "formats de jeu pré-réglé" (ÖGV), de fait, d'autres formats ne sont pas possible. Aussi, il n'y a pas de parties EDS pour le "format de jeu pré-réglé" parce que les Parties EDS sont gérés directement dans l'administration du club de golf.